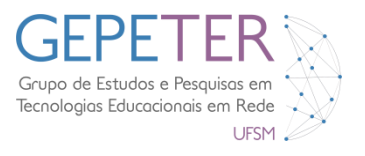

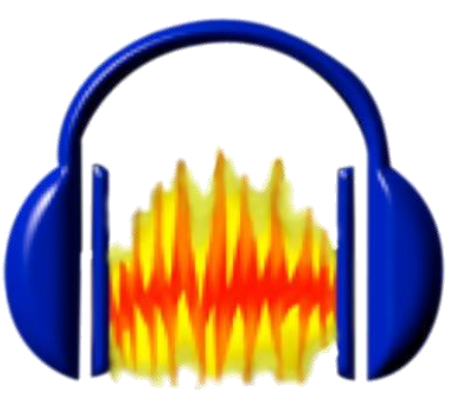

http://audacity.sourceforge.net/

# INTRODUÇÃO AO AUDACITY

# CRIAÇÃO DE PODCASTS

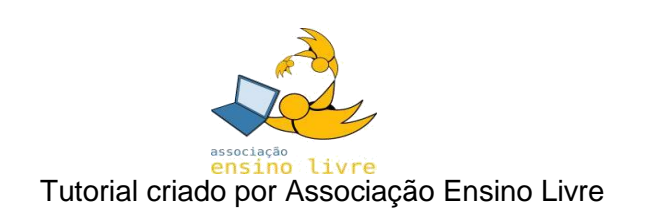

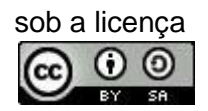

Fonte do original: https://ensinolivre.pt/wpcontent/uploads/Introducao%20ao%20Audacity\_Criacao%20de%20Podcasts.pdf

Adaptado por Rosiclei Aparecida Cavichioli Lauermann e Edgardo Gustavo Fernández

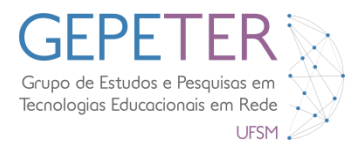

# O que é o Audacity?

O **Audacity** (Audio (*áudio*) + Acity (*cilindrada*)) (<u>http://audacity.sourceforge.net/</u>) é uma aplicação de **Software Livre** para gravação e edição de áudio.

No Audacity, através de microfones, efetuam-se a captação e gravação de voz, diversos instrumentos musicais, sons ambiente, etc. Devido a este conter um sistema de trabalho *multi-pista*, é possível combinar estes diversos elementos musicais que foram gravados de forma isolada. Ex.: Os estúdios musicais recorrem a esta técnica, na gravação das músicas.

#### O Audacity tem a capacidade de:

- Capturar som ao vivo;
- Transformar gravações analógicas em gravações digitais;
- Editar arquivos em formato Ogg Vorbis, Flac, MP3 e WAV;
- Cortar, copiar, colar, juntar sons e faixas de áudio;
- Aplicar Efeitos;

Com estas características, o Audacity possibilita-nos a criação de diversos produtos áudio, como música, documentários, publicidades, podcasts, etc.

O Audacity tem a capacidade de funcionar em diversos sistemas operativos, tais como o GNU/Linux, Mac OS X e Windows.

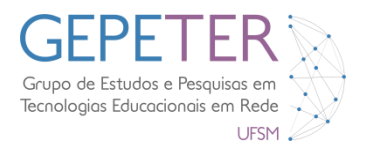

#### 1. Ambiente de Trabalho do Audacity

A versão do Audacity utilizada para desenvolver este tutorial é 2.2.2 em português.

Após iniciar o Audacity tem-se a visão da Figura 1. Maximize a janela, seguidamente observa-se a Barra de Menus e as Barras de Ferramentas, exibidas na Figura 2.

Nas barras de ferramentas, pode-se colocar as diversas caixas de ferramentas, nos locais que desejar e que achar mais apropriado para trabalhar.

| 🔒 Audaci | ty        |             |                      |                                 |                       |                  |                         |                   |                 |               |     |                   | and the second second second | A Descent of        |                  |        |      | - 0 - × |
|----------|-----------|-------------|----------------------|---------------------------------|-----------------------|------------------|-------------------------|-------------------|-----------------|---------------|-----|-------------------|------------------------------|---------------------|------------------|--------|------|---------|
| Arquivo  | Editar S  | elecionar l | xibir <u>C</u> ontro | ole <u>F</u> aixas <u>G</u> era | ar Efeitos A <u>n</u> | alisar Ajuda     |                         |                   |                 |               |     |                   |                              |                     |                  |        |      |         |
| - II     |           |             |                      |                                 | IXI                   | U E -57 -        | 54 -51 -48 -45 - Clique | para Iniciar Moni | itoramento 8 -1 | 5-12 -9 -6 -3 | 0 D | -57 -54 -51 -48 - | 45 -42 -39 -36 -33           | 3 -30 -27 -24 -21 - | 18 -15 -12 -9 -4 | 5 -3 0 |      |         |
|          |           |             |                      | •                               |                       | 0.               | · • •                   |                   | + %             |               |     |                   | QQQ                          |                     | +                |        |      |         |
| LALAF.   | <u>*</u>  | Atiene      | (Disperiti           | in de La Cen                    | rinda Car al          |                  | · (Dimension of a       | •                 | - 0             |               |     |                   | -0-> (                       |                     |                  |        |      |         |
| IVIIVIE  |           |             | ione (Dispositi      | No der + 12 can                 |                       | Alto-Talante     | is (Dispositivo di 🔹    |                   |                 |               |     |                   |                              |                     |                  |        |      |         |
| V - 1    | 0 .       | 90          | 1,0                  | 2,0                             | 3,0                   | 4,0              | 5,0                     | 6,0               | 7,0             | 8,0           | 9,0 | 10,0              | 11,0                         | 12,0                | 13,0             | 14,0   | 15,0 | 16,0    |
|          | _         |             |                      |                                 |                       |                  |                         | _                 |                 |               |     |                   |                              |                     |                  |        |      |         |
|          |           |             |                      |                                 |                       |                  |                         |                   |                 |               |     |                   |                              |                     |                  |        |      | 1       |
|          |           |             |                      |                                 |                       |                  |                         |                   |                 |               |     |                   |                              |                     |                  |        |      |         |
|          |           |             |                      |                                 |                       |                  |                         |                   |                 |               |     |                   |                              |                     |                  |        |      |         |
|          |           |             |                      |                                 |                       |                  |                         |                   |                 |               |     |                   |                              |                     |                  |        |      |         |
|          |           |             |                      |                                 |                       |                  |                         |                   |                 |               |     |                   |                              |                     |                  |        |      |         |
|          |           |             |                      |                                 |                       |                  |                         |                   |                 |               |     |                   |                              |                     |                  |        |      |         |
|          |           |             |                      |                                 |                       |                  |                         |                   |                 |               |     |                   |                              |                     |                  |        |      |         |
|          |           |             |                      |                                 |                       |                  |                         |                   |                 |               |     |                   |                              |                     |                  |        |      |         |
|          |           |             |                      |                                 |                       |                  |                         |                   |                 |               |     |                   |                              |                     |                  |        |      |         |
|          |           |             |                      |                                 |                       |                  |                         |                   |                 |               |     |                   |                              |                     |                  |        |      |         |
|          |           |             |                      |                                 |                       |                  |                         |                   |                 |               |     |                   |                              |                     |                  |        |      |         |
|          |           |             |                      |                                 |                       |                  |                         |                   |                 |               |     |                   |                              |                     |                  |        |      |         |
|          |           |             |                      |                                 |                       |                  |                         |                   |                 |               |     |                   |                              |                     |                  |        |      | =       |
|          |           |             |                      |                                 |                       |                  |                         |                   |                 |               |     |                   |                              |                     |                  |        |      |         |
|          |           |             |                      |                                 |                       |                  |                         |                   |                 |               |     |                   |                              |                     |                  |        |      |         |
|          |           |             |                      |                                 |                       |                  |                         |                   |                 |               |     |                   |                              |                     |                  |        |      |         |
|          |           |             |                      |                                 |                       |                  |                         |                   |                 |               |     |                   |                              |                     |                  |        |      |         |
|          |           |             |                      |                                 |                       |                  |                         |                   |                 |               |     |                   |                              |                     |                  |        |      |         |
|          |           |             |                      |                                 |                       |                  |                         |                   |                 |               |     |                   |                              |                     |                  |        |      |         |
|          |           |             |                      |                                 |                       |                  |                         |                   |                 |               |     |                   |                              |                     |                  |        |      |         |
|          |           |             |                      |                                 |                       |                  |                         |                   |                 |               |     |                   |                              |                     |                  |        |      |         |
|          |           |             |                      |                                 |                       |                  |                         |                   |                 |               |     |                   |                              |                     |                  |        |      |         |
|          |           |             |                      |                                 |                       |                  |                         |                   |                 |               |     |                   |                              |                     |                  |        |      |         |
|          |           |             |                      |                                 |                       |                  |                         |                   |                 |               |     |                   |                              |                     |                  |        |      |         |
|          |           |             |                      |                                 |                       |                  |                         |                   |                 |               |     |                   |                              |                     |                  |        |      |         |
|          |           | *           |                      |                                 |                       |                  |                         |                   |                 |               |     |                   |                              |                     |                  |        |      | F       |
| Project  | Rate (Hz) | Ajustar pa  | ra Po                | sição do Áudio                  | Inicio                | o e Fim da área  | selecionada             | •                 |                 |               |     |                   |                              |                     |                  |        |      |         |
| 44100    | •         | Desligad    | o <b>→</b> ] [0      | 0 h 0 0 m 0 0.0                 | 00 s =   00 h         | n 0 0 m 0 0 .0 0 | 10 s = 00 h 00 m        | 00.000 s-         |                 |               |     |                   |                              |                     |                  |        |      |         |
| Parado.  |           |             |                      |                                 |                       |                  |                         |                   |                 |               |     |                   |                              |                     |                  |        |      |         |

Figura 1: Interface do Audacity 2.2.2

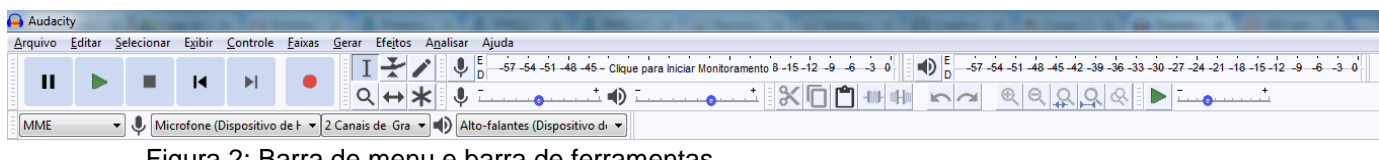

Figura 2: Barra de menu e barra de ferramentas

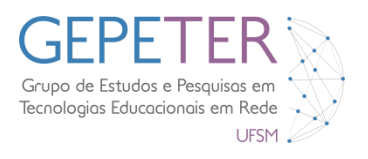

## 2. Caixas de Ferramentas do Audacity

As caixas de ferramentas são os elementos com maior relevância e importância da aplicação. Nesta parte que se segue, apresentam-se as ferramentas destas caixas, indispensáveis para o funcionamento do Audacity na gravação e edição de áudio.

## a) Barra de Controle do Áudio

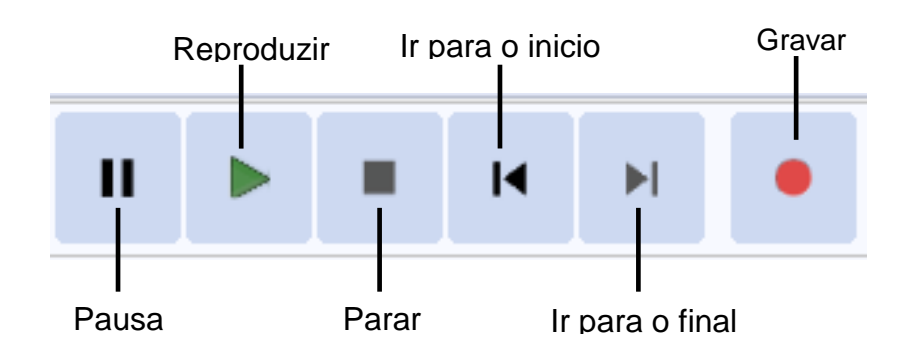

Figura 3: Ferramentas da barra de controle de áudio

#### b) Barra de Ferramentas

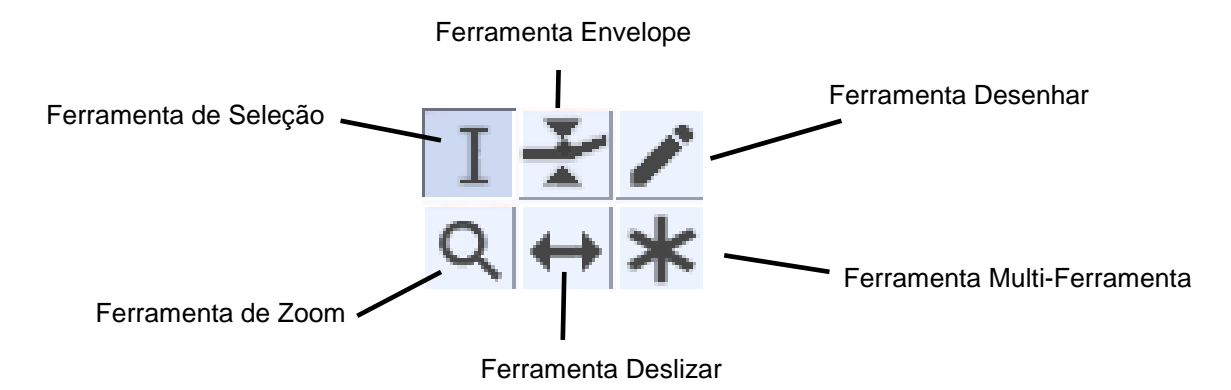

Figura 4: Ferramentas da barra de ferramentas

#### c) Barra de Edição

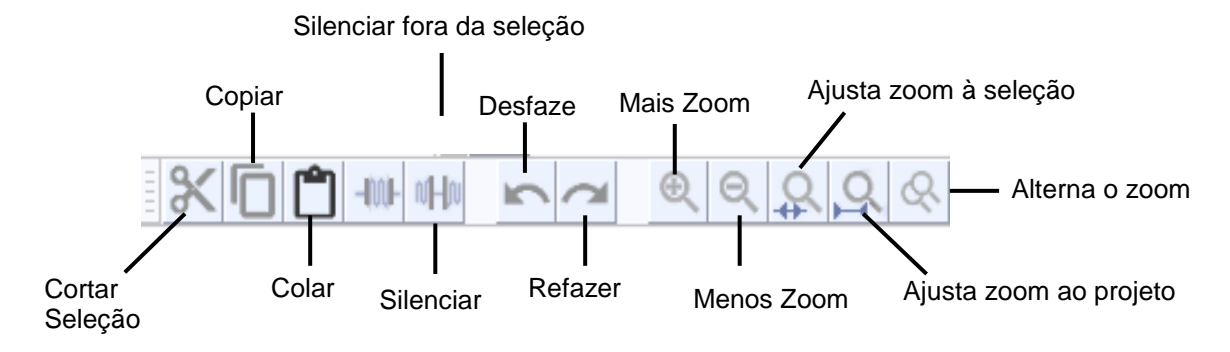

Figura 5: Ferramentas da barra de edição

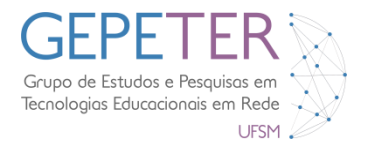

## d) Barra de Medição do Volume

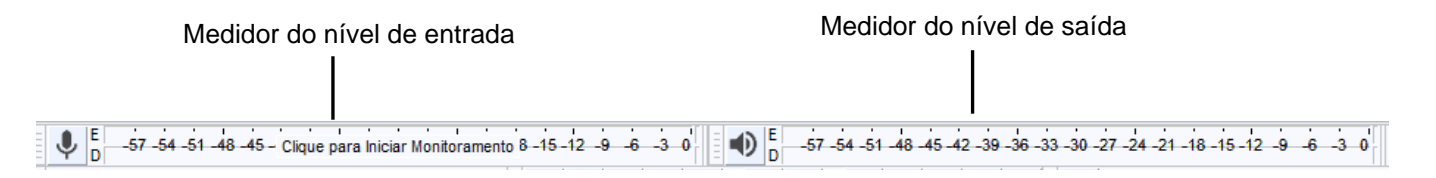

Figura 6: Ferramentas da barra de medição do volume

#### e) Barra de Mixagem

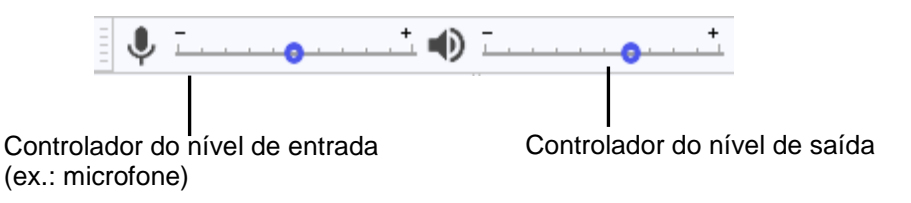

Figura 7: Ferramentas da barra de mixagem

### f) Barra de Transcrição

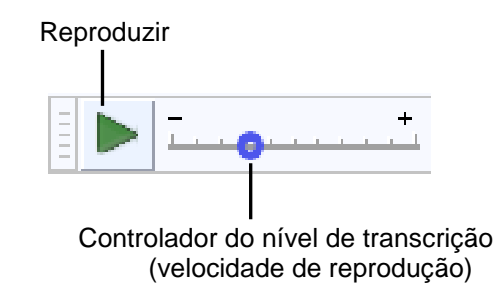

Figura 8: Ferramentas da barra de transcrição

# g) Barra do Tempo:

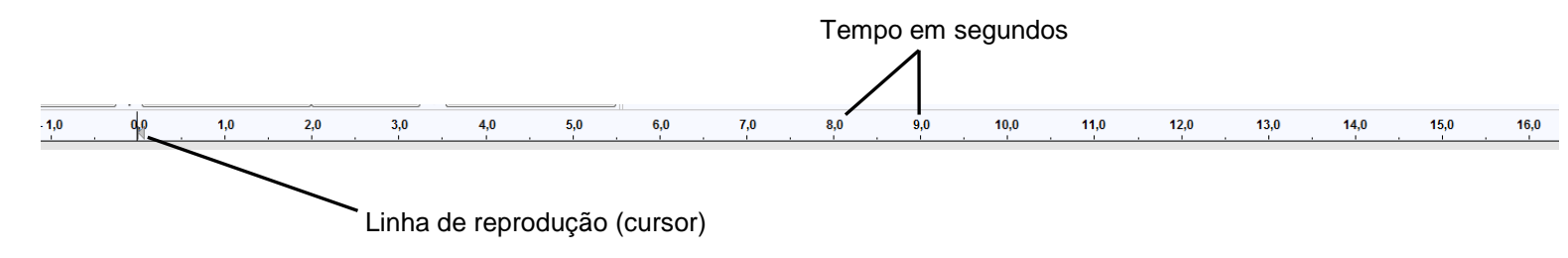

Figura 9: Ferramentas da barra do tempo

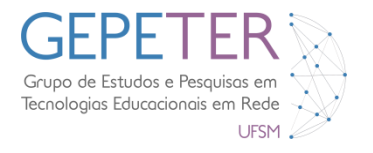

## h) Barra de Seleção do Audacity

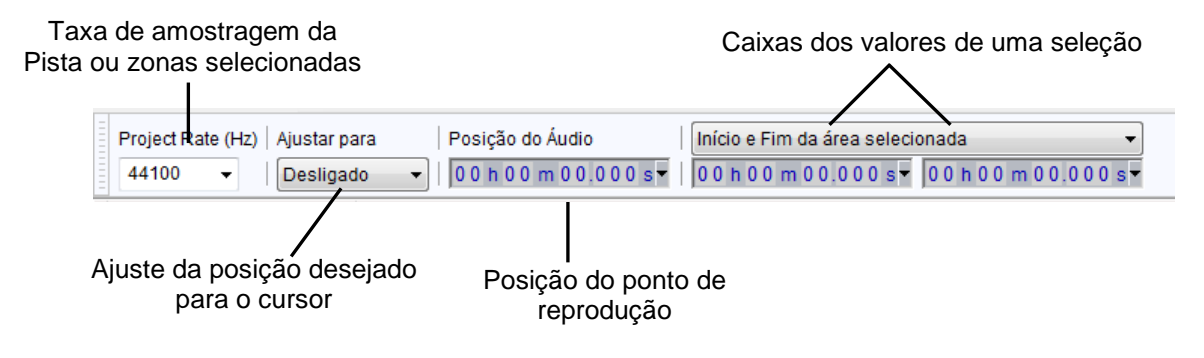

Figura 10: Ferramentas da barra de seleção do Audacity

### i) Barra controladora da pista áudio

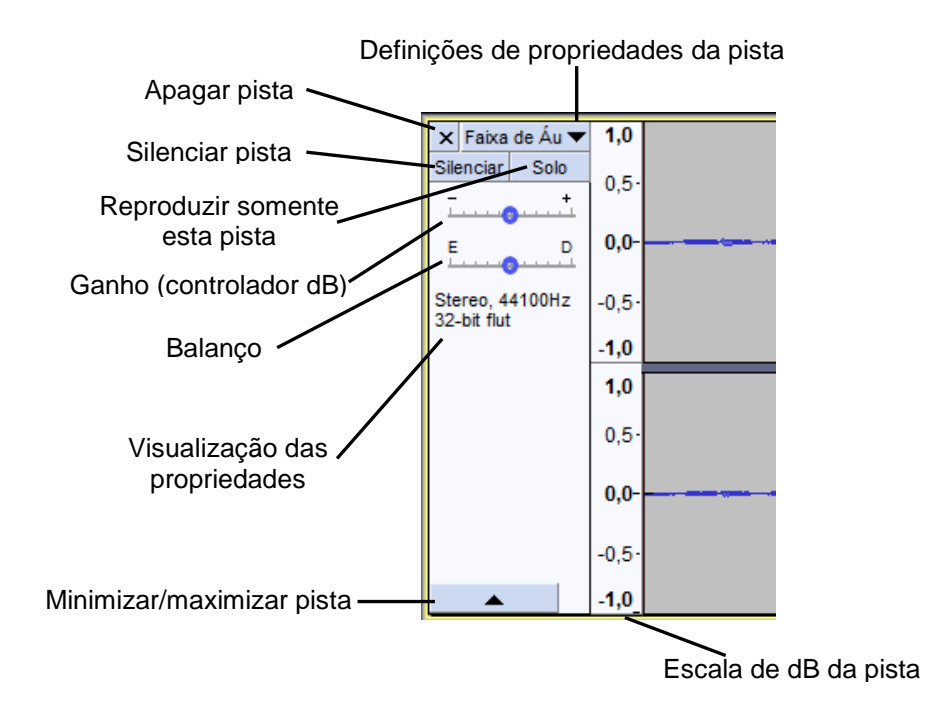

Figura 10: Ferramentas da barra controladora da pista de áudio

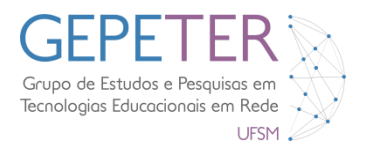

# Criação de Podcasts

Como já referido, os podcasts têm múltiplas aplicações, desde documentários, entrevistas, divulgação musical, entre muitas outras. A palavra podcast deriva da palavra iPod e está associada à partilha e divulgação a partir da Internet, de arquivos de áudio compactados (mp3, Ogg Vorvis), afim de serem consumidos especialmente nos ouvintes de mp3. Existem vários sites onde se pode fazer gratuitamente os uploads dos podcasts, tais como:

http://www.ptpodcast.org/topic.php?id=50 http://uploadmultimeios.podomatic.com/ http://www.mypodcast.com/ http://www.sweetwater.com/feature/podcasting/upload.php https://www.podbean.com/

O podcast que será criado tem por objetivo a apresentação/ divulgação de Produtores de música eletrônica e dos seus projetos.

### 1. Configuração das Preferências

Antes de criar um podcast, tem-se de <u>Configurar as Preferências do Audacity</u>, de forma a que o programa fique o mais operacionalmente correto, aumentando-se assim o desempenho da aplicação e do eventual utilizador.

Na barra de menus, clique em Editar > Preferências ... ou Ctrl+P.

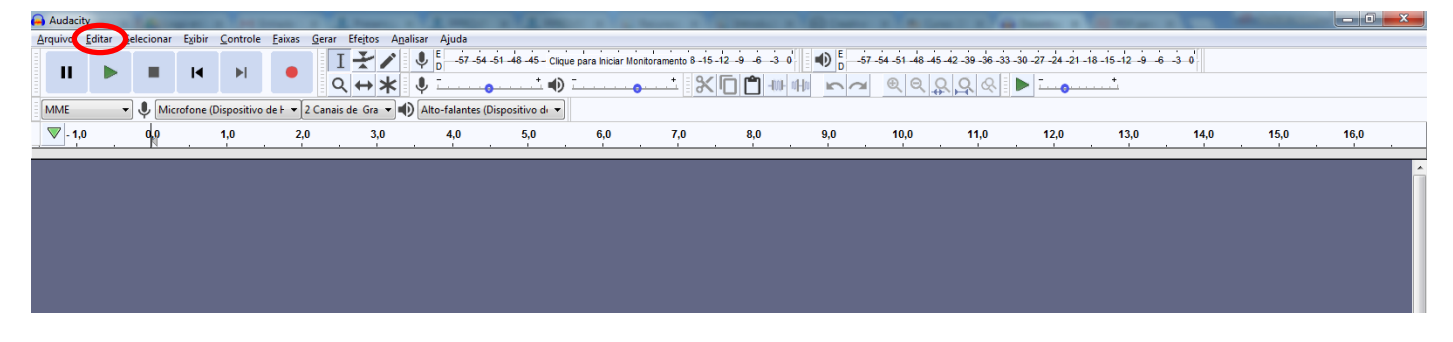

Figura 11: Destaque para o menu Editar

Aparecerá uma nova janela que possibilita a alteração das preferências do Audacity.

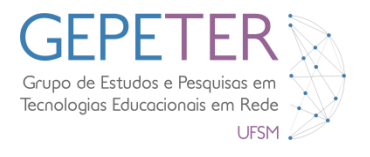

| Preferências: Dispositivos                                                                                                    |                                                                                                    | <b>—X</b> —   |
|----------------------------------------------------------------------------------------------------|----------------------------------------------------------------------------------------------------|---------------|
| □Ispositivos         — Reprodução         — Gravação         — Dispositivos MIDI         — Qualidade         — Interface         — Faixas         — Comportamento das faixas         — Espectrogramas         — Importar / Exportar         — Importação Estendida | Interface Dispositivo MME Usando: PortAudio V19.5.0-devel, revision unknown Reprodução Dispositivo: Alto-falantes (Dispositivo de H Gravação Dispositivo: Microfone (Dispositivo de High Canais: 2 (Estéreo) |               |
| – Projetos<br>– Bibliotecas<br>– Diretórios<br>– Avisos<br>– Efeitos<br>– Teclado<br>– Mouse<br>– Módulos                                                                                                    | Latência<br>Tamanho do buffer: 100 milissegundos<br>Ajuste de faixa após gravação: -130 milissegundos                                                                                                    |               |
|                                                                                                    |                                                                                                    | OK Cancelar ? |

Figura 12: Janela para alterar as preferências do Audacity

#### 1.1. Dispositivos

Na opção **Dispositivos** é importante verificar-se na seção **Gravação** se os **Canais** se encontram com o valor igual a 2 (Stereo), como se pode verificar no destaque na Figura 12.

Sem esta definição logo se notará que algo não está corretamente configurado e, consecutivamente, o produto de áudio final será bem diferente do esperado.

#### 1.2. Reprodução

Na opção **Reprodução** verifique se o tamanho da visualização de efeitos está em 6 segundos. Se não tiver altere para esse valor. Esta alteração fará com que seja mais longo o tempo de visualização, quando se aplicar efeitos no áudio (exemplo: Delay, Reverse, Envelope,...).

| Preferências: Reprodução                                                                                                    |                                                                                                    |
|----------------------------------------------------------------------------------------------------|----------------------------------------------------------------------------------------------------|
| Dispositivos<br><u>Reprodução</u><br>Gravação<br>Dispositivos MIDI<br>Qualidade<br>Interface<br>Faixas<br>Comportamento das faixas<br>Espectrogramas<br>Importar / Exportar<br>Importação Estendida<br>Projetos<br>Bibliotecas<br>Diretórios<br>Avisos<br>Efeitos<br>Teclado<br>Mouse<br>Módulos | Visualização de efeitos<br>Tamanho: 6 segundos<br>Recorte de Visualização<br>Visualização antes do recorte: 2 segundos<br>Visualização depois do recorte: 1 segundos<br>Intervalo de busca ao reproduzir<br>Período curto: 1 segundos<br>Período longo: 15 segundos |
|                                                                                                    | OK Cancelar 💽                                                                                                    |

Figura 13: Janela para configurar a reprodução do áudio

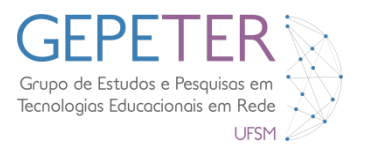

#### 1.3. Interface

Na opção Interface podemos alterar o Idioma do Audacity.

Como nos encontramos na iniciação do Audacity, altera-se o idioma para Português, mas a alteração desta preferência fica ao critério de cada um, mediante às habilidades do usuário com os softwares em idioma Inglês.

| Preferências: Interface                                                                                                    |                                                                                                    |                                                                                                    |                                           | × |
|----------------------------------------------------------------------------------------------------|----------------------------------------------------------------------------------------------------|----------------------------------------------------------------------------------------------------|-------------------------------------------|---|
| <ul> <li>Dispositivos</li> <li>Reprodução</li> <li>Gravação</li> <li>Dispositivos MIDI</li> <li>Qualidade</li> <li>Interface</li> <li>Faixas</li> <li>Comportamento das faixas</li> <li>Espectrogramas</li> <li>Importar / Exportar</li> <li>Importar / Exportar</li> <li>Bibliotecas</li> <li>Diretórios</li> <li>Avisos</li> <li>Efeitos</li> <li>Teclado</li> <li>Módulos</li> </ul> | Exibir<br>Idioma:<br>Localização do Manual:<br>Tema:<br>Intervalo do Medidor (dB):<br>Exibir<br>I 'Bem-vindo ao Audacity<br>Menus extras<br>Opções<br>Emitir sinal sonoro ao co<br>Manter rótulos se houve<br>I Mesclar temas do Sistem | Português (Brasil)<br>Local<br>Claro<br>-60 dB (Intervalo PCM para amostras d<br>' ao iniciar<br>ompletar tarefas longas<br>er sobreposição de rótulos diferentes<br>na e do Audacity | ▼<br>▼<br>■<br>■<br>■<br>■<br>■<br>■<br>■ |   |
|                                                                                                    |                                                                                                    |                                                                                                    | OK Cancelar                               |   |

Figura 14: Janela para configurar o idioma do Audacity

#### 1.5. Bibliotecas

Esta opção é extremamente importante para a exportação dos projetos de áudio realizados para um formato muito utilizado e útil, designado de Mpeg3 (MP3).

Sem a ativação do arquivo *LAME 3.98.2 (dll)*, não será possível a exportação deste formato no Audacity.

Onde indica **Biblioteca MP3 LAME**, clica-se no botão **Baixar** para encontrar este arquivo gratuitamente na Internet.

Após o download deste arquivo, onde indica **Biblioteca MP3**, clica-se no botão **Localizar**, para indicar ao Audacity onde este se encontra.

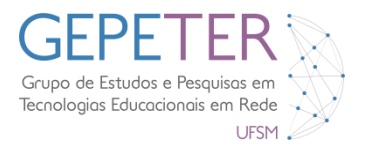

| Preferências: Bibliotecas                                                                                                    |                                                                                                    |
|----------------------------------------------------------------------------------------------------|----------------------------------------------------------------------------------------------------|
| <ul> <li>Dispositivos</li> <li>Reprodução</li> <li>Gravação</li> <li>Dispositivos MIDI</li> <li>Qualidade</li> <li>Interface</li> <li>Faixas</li> <li>Comportamento das faixas</li> <li>Espectrogramas</li> <li>Importar / Exportar</li> <li>Importar / Exportar</li> <li>Bibliotecas</li> <li>Diretórios</li> <li>Avisos</li> <li>Efeitos</li> <li>Teclado</li> <li>Mouse</li> <li>Módulos</li> </ul> | Biblioteca de Exportação no Formato MP3<br>Versão da Biblioteca MP3: Biblioteca de exportação MP3 não encontrada<br>Biblioteca MP3: Localizar<br>Biblioteca MP3 LAME: Baixar<br>Biblioteca de Importação/Exportação FFmpeg<br>Versão da Biblioteca FFmpeg: Biblioteca FFmpeg não encontrada<br>Biblioteca FFmpeg: Localizar<br>Biblioteca FFmpeg: Baixar |
|                                                                                                    | OK Cancelar ?                                                                                                    |

Figura 15: Janela para configurar a exportação e importação de arquivos

Depois de configurar as preferências necessárias e desejadas, clica-se no botão **OK**, para que estas alterações sejam gravadas e efetuadas.

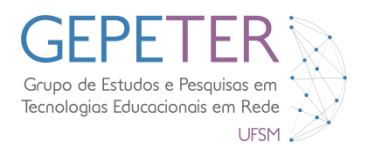

# 2. Criação do Podcast

Nesta seção criaremos um podcast de exemplo para tal no decorrer do projeto faremos capturas de áudio através do microfone e importação de arquivos de áudio prontos. Com esta prática você aprenderá alguns dos potenciais do Audacity e poderá aplicar esses conhecimentos em seus próprios projetos.

**2.1.** Estando definidas as preferências, salva- se o projeto, clicando na Barra dos Menus, em **Arquivo > Salvar Projeto Como...** .

| Maria               | CI I N |                  | TTAA           | • E de de       | 2. 1. 1. 1.       |                    |                  |              | I DAN ERST | 1.1.4.4        |               | 1. 1. 1. 1.       | tests the fact |
|---------------------|--------|------------------|----------------|-----------------|-------------------|--------------------|------------------|--------------|------------|----------------|---------------|-------------------|----------------|
| Novo                | Ctrl+N |                  | 17/            | ♥ D -57-54      | -51 -48 -45 - Cig | ue para Iniciar Mo | nitoramento 8-15 | -12 -9 -6 -3 | -57        | -54 -51 -48 -4 | 5-42-39-36-33 | -30 -27 -24 -21 - | 18-15-12 -9 -4 |
| Aprilian Persenter  | Cui+O  |                  | Q ↔ ¥          | Ų               | ••••••••          |                    | X                |              | まうし        | <b>QQ</b>      | <u> </u>      | ion               |                |
| Auditor necenter    |        | tivode ⊦ 🕶 2 Can | ais de Gra 🝷 📢 | Alto-falantes ( | Dispositivo de 💌  |                    |                  |              |            |                |               |                   |                |
| Fechar              | Ctrl+W | 2,0              | 3,0            | 4,0             | 5,0               | 6,0                | 7,0              | 8,0          | 9,0        | 10,0           | 11,0          | 12,0              | 13,0           |
| Salvar Projeto      | Ctrl+S |                  |                |                 |                   |                    |                  |              | - E - A    |                |               |                   |                |
| Salvar Projeto Como |        |                  |                |                 |                   |                    |                  |              |            |                |               |                   |                |
| Export              |        |                  |                |                 |                   |                    |                  |              |            |                |               |                   |                |
| Importar            | ,      |                  |                |                 |                   |                    |                  |              |            |                |               |                   |                |
| Arquivos de lote    |        |                  |                |                 |                   |                    |                  |              |            |                |               |                   |                |
| Configurar Página   |        |                  |                |                 |                   |                    |                  |              |            |                |               |                   |                |
| Imprimir            |        |                  |                |                 |                   |                    |                  |              |            |                |               |                   |                |
| Cair                | Ctrl+O |                  |                |                 | _                 |                    |                  |              |            |                |               |                   |                |
| 0.5                 | Cuirty |                  |                |                 |                   |                    |                  |              |            |                |               |                   |                |
| 0,5                 |        |                  |                |                 |                   |                    |                  |              |            |                |               |                   |                |
| 0,0-                |        |                  |                |                 | _                 |                    |                  |              |            |                |               |                   |                |
| 0.5                 |        |                  |                |                 |                   |                    |                  |              |            |                |               |                   |                |
| -0,5*               |        |                  |                |                 |                   |                    |                  |              |            |                |               |                   |                |
| ▲ -1,0              |        |                  |                |                 | _                 |                    |                  |              |            |                |               |                   |                |
|                     |        |                  |                |                 |                   |                    |                  |              |            |                |               |                   |                |
|                     |        |                  |                |                 |                   |                    |                  |              |            |                |               |                   |                |
|                     |        |                  |                |                 |                   |                    |                  |              |            |                |               |                   |                |
|                     |        |                  |                |                 |                   |                    |                  |              |            |                |               |                   |                |
|                     |        |                  |                |                 |                   |                    |                  |              |            |                |               |                   |                |
|                     |        |                  |                |                 |                   |                    |                  |              |            |                |               |                   |                |
|                     |        |                  |                |                 |                   |                    |                  |              |            |                |               |                   |                |
|                     |        |                  |                |                 |                   |                    |                  |              |            |                |               |                   |                |
|                     |        |                  |                |                 |                   |                    |                  |              |            |                |               |                   |                |
|                     |        |                  |                |                 |                   |                    |                  |              |            |                |               |                   |                |

Figura 16: Caminho para salvar o projeto

Após isto, aparecerá uma nova janela. Atribuímos o nome de *Podcast\_Audacity* e indicamos a localização para o armazenamento do projeto em formato (\*.*aup*). Finalizamos, clicando no botão **Salvar**.

**2.2.** O próximo passo consiste na captura de som (falas), para introdução/ contextualização do podcast. Clica-se no botão **Gravar** e é criada, automaticamente, uma pista de áudio estéreo, onde se grava a seguinte introdução/ apresentação do podcast:

Podcast Nº1, introdução ao Audacity.

Posteriormente, clica-se no botão **Parar**, para terminar a captura e para ouvir o áudio capturado clica-se no botão **Reproduzir** ou na **Barra de Espaços**.

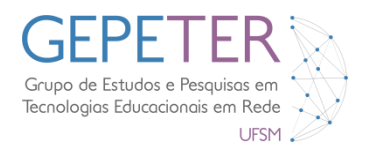

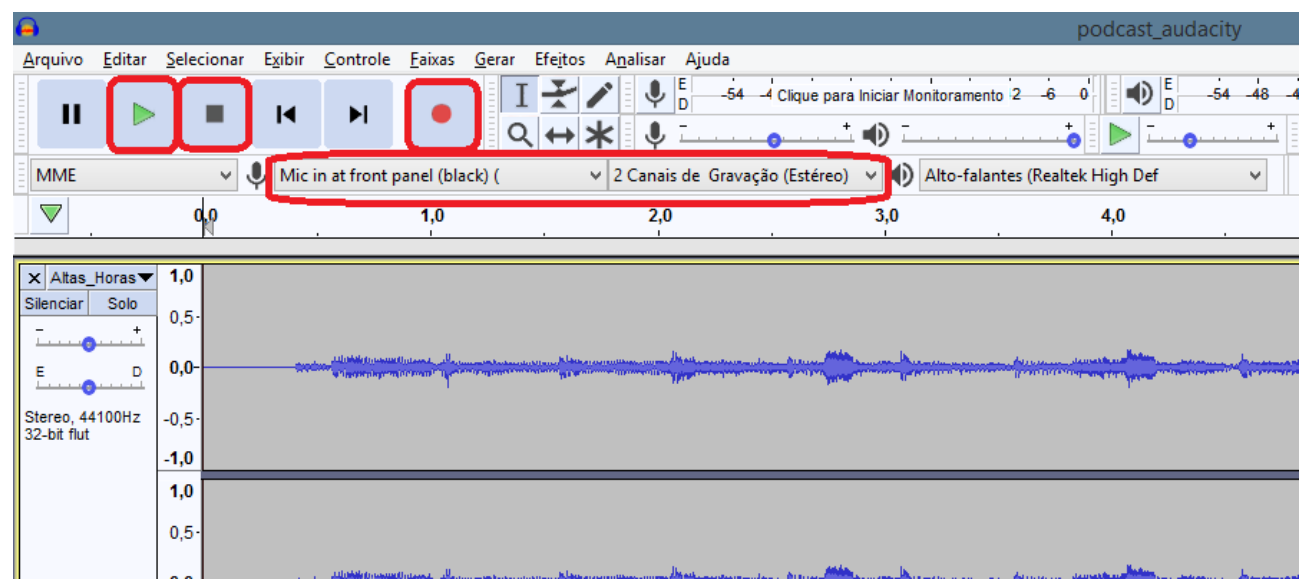

Figura 17: Selecionando microfone para entrada e numero de canais de captura.

**2.3.** Com a **Ferramenta de Seleção**, seleciona-se na faixa apenas o local onde se encontra a respectiva fala e clica-se no botão **Silenciar fora da seleção**, de forma a eliminar-se os espaços do sample desnecessários.

Ativa-se a ferramenta **Deslizar** e coloca-se a faixa no 1º segundo. Clica-se no botão **Ajustar Zoom ao Projeto** e com a ferramenta **Seleção** seleciona-se toda a faixa.

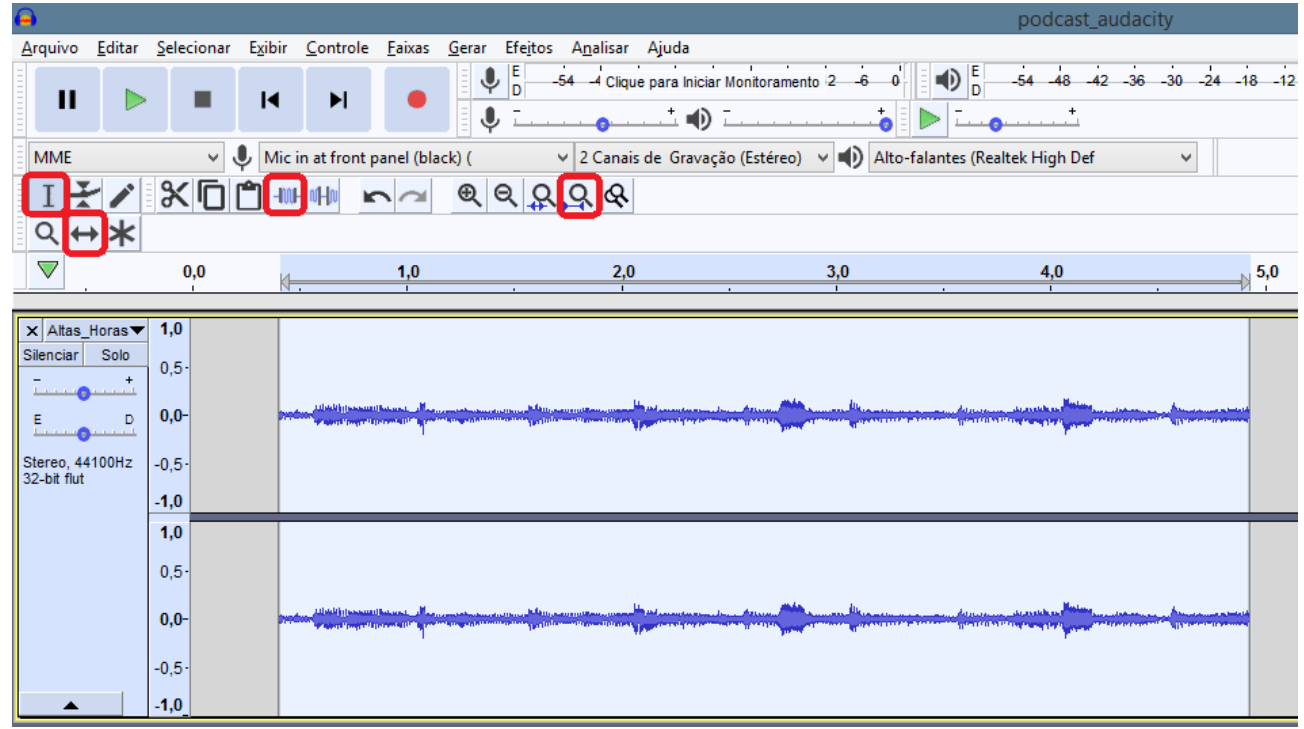

Figura 18: Destaque para as ferramentas usadas na atividade 2.3

**2.4.** Na barra de menus clica- se em **Efeitos > Delay**. Aparecerá uma nova janela e altera-se o **Delay type** para **Bouncing ball**, **Delay level per echo (dB)** para -6.0, Delay time para 0.35 e o **Number of echoes** para 8. Após isto, clica-se **Ok** para aplicar o efeito na faixa selecionada.

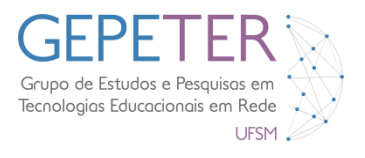

Clica-se no botão **Ir para o início** e Reproduzir para se ouvir as alterações efetuadas na faixa. Pressionam-se as teclas **Ctrl+S** para salvar o projeto.

| Α                                                                                                    | Adicionar / Remover Plugins                                        | cast_audacity 🗕 🗗 🗙                                                         |
|----------------------------------------------------------------------------------------------------|--------------------------------------------------------------------|-----------------------------------------------------------------------------|
| Arquivo Editar Selecionar Exibir Controle Faixas Gerar Efeitos                                                                                                    | Repetir Último Efeito C                                            |                                                                             |
|                                                                                                    | Ajustar Escala de Tempo/Mudança de Tom                             | 48 42 36 30 24 18 12 6 0                                                    |
| i la di la di la di la di la di indicata di la di indicata di la di la d | Alterar Tempo                                                      |                                                                             |
| MME 🗸 🔍 Mic in at front panel (black) (                                                                                                    | Alterar Tom                                                        | h Def 🗸                                                                     |
|                                                                                                    | Alterar Velocidade                                                 |                                                                             |
| 044                                                                                                    | Amplificar                                                         |                                                                             |
|                                                                                                    | Auto Duck                                                          |                                                                             |
| V 0,5 0,0 0,5 1,0 1,5                                                                                                    | Compressor                                                         | $\begin{array}{cccccccccccccccccccccccccccccccccccc$                        |
|                                                                                                    | Distorção                                                          |                                                                             |
| X Attas_Horas V 1,0                                                                                                    | Eco                                                                |                                                                             |
| - + 0.5                                                                                                    | Equalização                                                        |                                                                             |
|                                                                                                    | Graves e Agudos                                                    |                                                                             |
|                                                                                                    | Inverter Início e Fim                                              |                                                                             |
| Stereo, 44100Hz -0,5-                                                                                                    | Inverter                                                           |                                                                             |
| -1,0                                                                                                    | Linha de Comandos Nyquist Delay                                    | ype: bouncing ball 🗸                                                        |
| 1,0                                                                                                    | Normalizar                                                         |                                                                             |
| 0.5                                                                                                    | Paulstretch Delay                                                  | evel per echo (ab):                                                         |
| 0,5                                                                                                    | Phaser Delay                                                       | ime (seconds): 0,350                                                        |
| 0,0                                                                                                    | Redução de Ruído                                                   |                                                                             |
|                                                                                                    | Remoção de Cliques Pitch o                                         | nange errect: Pitch/i empo V                                                |
| -0,51                                                                                                    | Reparar Pitch o                                                    | hange per echo (semitones): 0,000                                           |
| ▲ <u>-1,0</u>                                                                                                    | Repetir                                                            |                                                                             |
|                                                                                                    | Suprime Sector (Ende in)                                           |                                                                             |
|                                                                                                    | Suavização na Entrada (Fade nit)<br>Suavização na Saída (Eade out) | duration to change: Yes 🗸                                                   |
|                                                                                                    | Travar Silêncio                                                    |                                                                             |
|                                                                                                    | WahWah Gere                                                        | nciar Predefinições <u>V</u> isualizar <u>D</u> epurar OK Cancelar <b>?</b> |
|                                                                                                    |                                                                    |                                                                             |
|                                                                                                    | Adjustable Fade                                                    |                                                                             |
|                                                                                                    | Chip Fix                                                           |                                                                             |
|                                                                                                    | Crossfade Clips                                                    |                                                                             |
|                                                                                                    | Delay                                                              |                                                                             |
|                                                                                                    | Hard Limiter                                                       | -                                                                           |
|                                                                                                    | High Pass Filter                                                   |                                                                             |
|                                                                                                    | Limiter                                                            |                                                                             |
| <                                                                                                    | Low Pass Filter                                                    | >                                                                           |
| Project Rate (Hz) Ajustar para Posição do Áudio II                                                                                                    | Notch Filter                                                       |                                                                             |
| 44100 v Desligado v 00 h 00 m 00.237 s 0                                                                                                    | SC4                                                                |                                                                             |
| Parado.                                                                                                    | Spectral edit multi tool                                           |                                                                             |

Figura 19: Configuração do Efeito Delay

**2.5.** O próximo passo consiste em importar-se uma faixa áudio para o ambiente de trabalho do Audacity.

Na barra de menus clica-se em **Arquivo > Importar > Áudio**, ou **CTRL+SHIFT+I.** Aparecerá uma nova janela, seleciona-se a faixa **Push\_Ya.mp3** e clica-se em **Open** (Abrir).

| <b>e</b>        |                |                    |                 |                  |                |               |                  |                   |                |           |
|-----------------|----------------|--------------------|-----------------|------------------|----------------|---------------|------------------|-------------------|----------------|-----------|
| <u>A</u> rquivo | <u>E</u> ditar | <u>S</u> elecionar | E <u>x</u> ibir | <u>C</u> ontrole | <u>F</u> aixas | <u>G</u> erar | Efe <u>i</u> tos | A <u>n</u> alisar | Ajuda          |           |
| No              | /o             |                    | Ctrl            | +N               |                | Į             | , E              | 54 -4 Cliqu       | e para Iniciar | Monitora  |
| Abr             | Abrir Ctrl+O   |                    |                 |                  | •              |               |                  |                   |                |           |
| Arq             | uivos Re       | centes             |                 | · • =            | _              | Ŷ             |                  |                   |                |           |
| For             | har            |                    | Ctrl            | ont p            | anel (bla      | ick) (        |                  | ✓ 2 Canais        | de Gravaçã     | io (Estér |
| C-L             |                | _                  | Curr            |                  |                | Ð             | Q Q              | 98                |                |           |
| Saiv            | ar Projet      | .0                 | Ctri            | +5               |                |               |                  |                   |                |           |
| Salv            | ar Projet      | o Como             |                 |                  |                |               |                  |                   |                |           |
| Exp             | ort            |                    |                 |                  | 3,0            | 4,0           | 5,0              | 6,0               | 7,0            | 8,0       |
| Imp             | ortar          |                    |                 | •                | Áudio          |               |                  |                   | Ctrl+Shift     | +1        |
| Arg             | uivos de       | lote               |                 | •                | Rótulos        |               |                  |                   |                |           |
|                 |                |                    |                 |                  | MIDI           |               |                  |                   |                | - 1       |
| Cor             | figurar F      | agina              |                 |                  | Áudio s        | em form       | natação (l       | RAW)              |                | - 1       |
| Imp             | orimir         |                    |                 |                  |                |               |                  |                   |                |           |
| Sair            |                |                    | Ctrl            | +Q               |                |               |                  |                   |                |           |
|                 |                | 1,0                |                 |                  |                |               |                  |                   |                |           |
|                 |                | 0.5-               |                 |                  |                |               |                  |                   |                |           |

Figura 20: Importando uma faixa de áudio

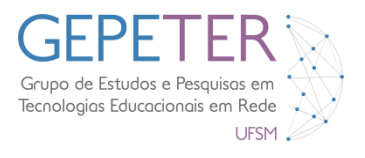

2.6. Na barra de seleção, clica-se sobre os valores de seleção de forma a serem introduzidos os novos valores: 00h 02m 30s e 00h 03m 50s, depois clica-se nos botões Cortar e Ajustar Zoom ao projeto.

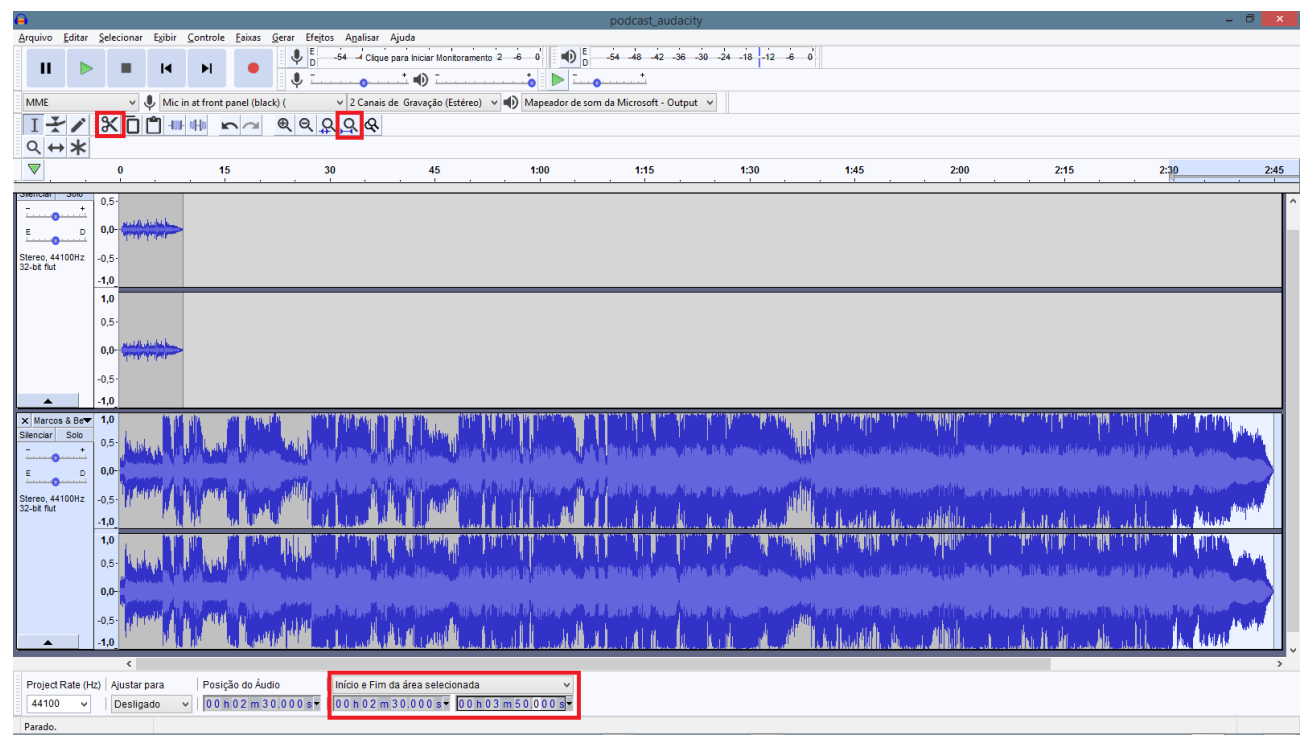

Figura 21: Selecionando e cortando com barra de seleção

2.7. Com a Ferramenta Seleção clica-se sobre a faixa e seleciona-se esta desde 2:25 até 2:30 (final), a seguir clica-se no botão Ajustar Zoom à Seleção, aciona-se a Ferramenta Envelope e cria-se um ponto no início da seleção. Cria-se um outro ponto no final da seleção e, sem se largar o botão esquerdo do mouse, move-se este ponto para baixo para que se reduza volume no final da faixa.

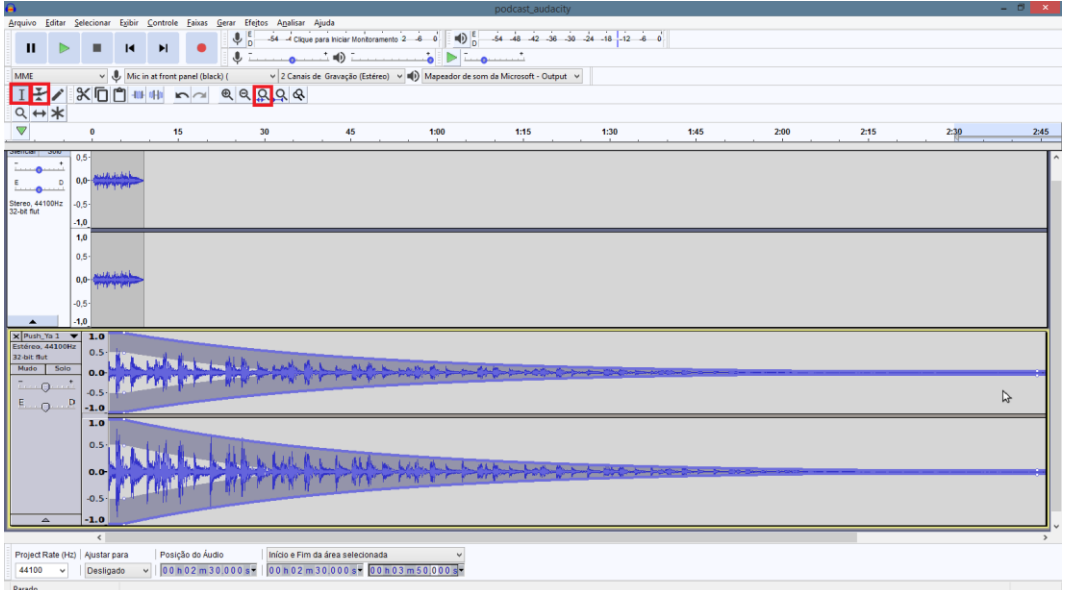

Figura 22: Usando a ferramenta envelope

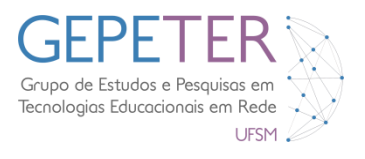

**2.8.** Clica-se no botão **Ajustar Zoom ao Projeto**, coloca-se a linha de tempo no início das pistas, clicando-se no botão **Ir para o início** e observam-se as alterações efetuadas na faixa.

| <b>e</b>                       |                      |                                                                                                    |                                                                                                    |                                                                                                    |                                                                  | podcast_audacity                          | 1                                       |                                                                                                    |                      |                                                                                                    | -                       | ۵ ×                                     |
|--------------------------------|----------------------|----------------------------------------------------------------------------------------------------|----------------------------------------------------------------------------------------------------|----------------------------------------------------------------------------------------------------|------------------------------------------------------------------|-------------------------------------------|-----------------------------------------|----------------------------------------------------------------------------------------------------|----------------------|----------------------------------------------------------------------------------------------------|-------------------------|-----------------------------------------|
| <u>Arquivo</u> <u>E</u> ditar  | Selecionar Exib      | ir <u>C</u> ontrole <u>F</u> aixas <u>G</u>                                                                                                    | erar Efejtos A <u>n</u> alisar                                                                                  | Ajuda                                                                                                    |                                                                  |                                           |                                         |                                                                                                    |                      |                                                                                                    |                         |                                         |
| п 🕨                            |                      |                                                                                                    | U544 Cliqu                                                                                                    | e para Iniciar Monitoramento                                                                                    | 2_6_0 D                                                          | -54 -48 -42 -36 -                         | 30 -24 -18 -12 -6                       | o                                                                                                    |                      |                                                                                                    |                         |                                         |
|                                |                      |                                                                                                    | •                                                                                                    |                                                                                                    | 🚺 🕨                                                              | 9                                         |                                         |                                                                                                    |                      |                                                                                                    |                         |                                         |
| MME                            | ~ <b>↓</b> M         | ic in at front panel (black)                                                                                                    | ( v 2 Canai                                                                                                    | de Gravação (Estéreo)                                                                                           | Mapeador de sor                                                  | m da Microsoft - Output                   | ~                                       |                                                                                                    |                      |                                                                                                    |                         |                                         |
| IXI                            | <u>%</u> [0]         |                                                                                                    | ଈ ଗ ପ ପ ଷ                                                                                                    |                                                                                                    |                                                                  |                                           |                                         |                                                                                                    |                      |                                                                                                    |                         |                                         |
| ৭ ↔ 🗶                          |                      |                                                                                                    |                                                                                                    |                                                                                                    |                                                                  |                                           |                                         |                                                                                                    |                      |                                                                                                    |                         |                                         |
|                                | 0                    | 15                                                                                                    | 30                                                                                                    | 45                                                                                                    | 1:00                                                             | 1:15                                      | 1:30                                    | 1:45                                                                                                    | 2:00                 | 2:15                                                                                                    | 2:30                    | 2:45                                    |
| Sienciar Solo                  | 0.5                  |                                                                                                    |                                                                                                    |                                                                                                    |                                                                  |                                           |                                         |                                                                                                    |                      |                                                                                                    |                         |                                         |
|                                | and the books is     |                                                                                                    |                                                                                                    |                                                                                                    |                                                                  |                                           |                                         |                                                                                                    |                      |                                                                                                    |                         |                                         |
| E                              | 0,0- <u>1000,000</u> |                                                                                                    |                                                                                                    |                                                                                                    |                                                                  |                                           |                                         |                                                                                                    |                      |                                                                                                    |                         |                                         |
| Stereo, 44100Hz<br>32-bit flut | -0,5                 |                                                                                                    |                                                                                                    |                                                                                                    |                                                                  |                                           |                                         |                                                                                                    |                      |                                                                                                    |                         |                                         |
|                                | -1,0                 |                                                                                                    |                                                                                                    |                                                                                                    |                                                                  |                                           |                                         |                                                                                                    |                      |                                                                                                    |                         | _                                       |
|                                | 1,0                  |                                                                                                    |                                                                                                    |                                                                                                    |                                                                  |                                           |                                         |                                                                                                    |                      |                                                                                                    |                         |                                         |
|                                | 0,5                  |                                                                                                    |                                                                                                    |                                                                                                    |                                                                  |                                           |                                         |                                                                                                    |                      |                                                                                                    |                         |                                         |
|                                | 0,0-                 | >                                                                                                    |                                                                                                    |                                                                                                    |                                                                  |                                           |                                         |                                                                                                    |                      |                                                                                                    |                         |                                         |
|                                | -0.5-                |                                                                                                    |                                                                                                    |                                                                                                    |                                                                  |                                           |                                         |                                                                                                    |                      |                                                                                                    |                         |                                         |
|                                | -1.0                 |                                                                                                    |                                                                                                    |                                                                                                    |                                                                  |                                           |                                         |                                                                                                    |                      |                                                                                                    |                         |                                         |
| × Push_Ya 1                    | ▼ 1.0                |                                                                                                    |                                                                                                    |                                                                                                    |                                                                  |                                           |                                         |                                                                                                    |                      |                                                                                                    |                         | _                                       |
| Estéreo, 44100F<br>32-bit flut | <sup>12</sup> 0.5    |                                                                                                    |                                                                                                    | - Adult Adult Adult Adult Adult Adult Adult Adult Adult Adult Adult Adult Adult Adult Adult Adult Adult Adult A | atalanan di Addalah kabi                                         | Ռուսենդորները և                           | lunda da da na m                        | a takakalan di anala da k                                                                                                    | nda kabakidada       | tahuhuhuhuhuhu kahuhuhuh                                                                                                    | idandaha.               |                                         |
| Mudo Solo                      | 0.0-                 | الانتخاب المرجع ومعارك والمرجع                                                                                                    | U.S. Statistic and La Res. and all                                                                              |                                                                                                    | na frankrigen frankrigen som som som som som som som som som som |                                           | ANNA AN ANNA ANA ANA ANA ANA ANA ANA AN |                                                                                                    |                      | n an the second second second second second second second second second second second second second second seco                                                                                                    | NUMBER OF STREET        |                                         |
|                                | -0.5                 | and the second second                                                                                                    | بيلا بين بين بيد بالاربالات                                                                                     | Makakatan I                                                                                                    | k a k i kana kana ana a                                          | a an an an an an an an an an an an an an  |                                         | an an an an an an an an an an an an an a                                                                                                    | and a balance of the |                                                                                                    | NUNDER                  |                                         |
| E                              | P -1.0               |                                                                                                    |                                                                                                    | the transition of the second                                                                                    | and a sharehoused                                                | d                                         |                                         | and address                                                                                                    | . I                  | and a straight of the straight of the straight |                         |                                         |
|                                | 1.0                  |                                                                                                    |                                                                                                    | الدارية بالمرتجية                                                                                               | աններին հետում է                                                 | and the little states of the second       | Laborator alba                          | distant litte                                                                                                    | a a a chuir a chuir  | lating a start of                                                                                                    | L L U                   |                                         |
|                                | 0.5                  |                                                                                                    |                                                                                                    |                                                                                                    | t in the third the                                               | d <b>nú ci</b> ontará das bit             |                                         | h ka ka ka ka ka ka ka ka ka ka ka ka ka                                                                                                    |                      | UDIALIZI DIALI DI                                                                                                    |                         |                                         |
|                                |                      | والارداد والمالية المالية المالية الم                                                                                                    | annun musik kilk kil                                                                                            |                                                                                                    | Ar far far far far far far far far far fa                        | H. M. M. M. M. M. M. M. M. M. M. M. M. M. | 開設的開始的開始                                | 机制制制制制制                                                                                                    |                      | <b>推销机械制造</b>                                                                                                    | UNIVERSITY OF THE OWNER |                                         |
|                                | 0.0-                 | NAMES AND AND A DESCRIPTION OF A DESCRIPTION OF<br>A DESCRIPTION OF A DESCRIPTION OF A DESCRIP | and a first state of the state of the state of the state of the state of the state of the state of the state of | <b>MONTRAKA</b>                                                                                                 | M MANDADADADA                                                    | NA BARANA MANA MANA                       | inital and the state of the             | ni dai ani dai ani subu                                                                                                    | and which which w    | <b>WEAKARADAN</b>                                                                                                    | ANNUMBER OF STREET      |                                         |
|                                | -0.5                 | 1                                                                                                    |                                                                                                    | <b>* PRAY THUR D</b>                                                                                            | a a ta na maina hui n                                            |                                           | dat di Art di Di Art.                   | ANN AN AN DI BID                                                                                                    |                      | i chi in dhùn an ch                                                                                                    |                         |                                         |
| <b>A</b>                       | -1.0                 |                                                                                                    |                                                                                                    | the party of the last                                                                                           | and the day of the state of the                                  | արդերությո                                | וה היה הוא היה ה                        | the dealer of the other of the other of the other other othe | al hadalah di        | ה ווי ייי הרבון בון ייו                                                                                                    |                         | , i i i i i i i i i i i i i i i i i i i |
|                                | <                    |                                                                                                    |                                                                                                    |                                                                                                    |                                                                  |                                           |                                         |                                                                                                    |                      |                                                                                                    |                         | >                                       |
| Project Rate (H                | tz)   Ajustar para   | Posição do Áudio                                                                                                    | Início e Fin                                                                                                    | da área selecionada                                                                                             | ~                                                                |                                           |                                         |                                                                                                    |                      |                                                                                                    |                         |                                         |
| 44100 🗸                        | Desligado            | v 00h02m30                                                                                                    | 000 s - 00 h 02 r                                                                                               | n 30.000 s - 00 h 0                                                                                             | 3 m 50,000 s                                                     |                                           |                                         |                                                                                                    |                      |                                                                                                    |                         |                                         |
| Parado.                        |                      |                                                                                                    |                                                                                                    |                                                                                                    |                                                                  |                                           |                                         |                                                                                                    |                      |                                                                                                    |                         |                                         |

Figura 23: Ajustando o Zoom ao Projeto

**2.9.** Realiza-se uma nova captura de áudio para apresentação dos meta-dados referentes à faixa. Clica-se no botão **Silenciar** em ambas as faixas. Após isto, clica-se no botão **Gravar** e introduz-se o comentário referindo:

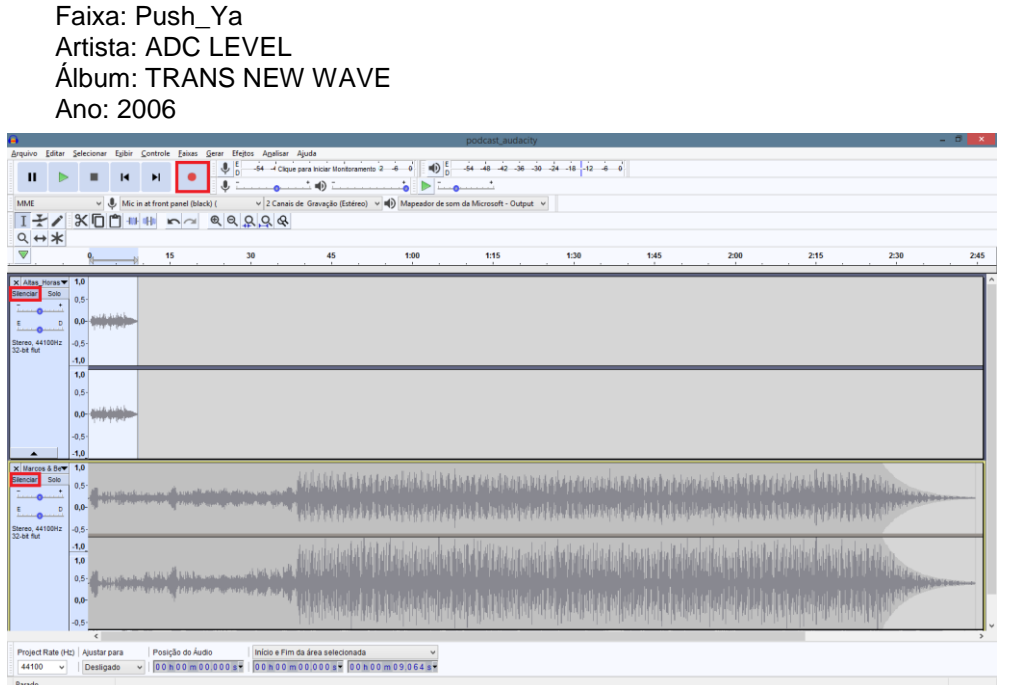

Figura 24: capturando novo áudio

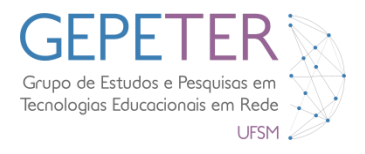

**2.10.** Depois de realizada a captura, aciona-se a **Ferramenta de Seleção** e seleciona-se da amostra a zona da fala. Auxilie-se da **Ferramenta Zoom** para facilitar as seleções.

Após estar selecionada a amostra clica-se no botão Silenciar fora da seleção.

Na barra de seleção, clica-se sobre o primeiro valor de seleção e altera-se o tempo para 00h 00m 25s depois, na barra de menus, clica-se em Faixas > Alinhar Faixas > Com o cursor.

Aumenta-se o **Ganho** (valor dB) desta faixa para **+17dB** e desselecione os **Silenciar** das outras duas faixas.

| <b>e</b>      |                  | podcast_audacity — 🗇                                                                                                    |          |
|---------------|------------------|----------------------------------------------------------------------------------------------------|----------|
| Arquivo Ed    | litar Sel        | lecionar Egibir Controle <mark>Eaixas</mark> Gerar Efeitos Agalisar Ajuda                                                                                                    |          |
|               |                  |                                                                                                    |          |
|               |                  |                                                                                                    |          |
| L L L L       |                  |                                                                                                    |          |
| MIME          |                  | Minicin attrom panel (black) (     V Zuanais de Gravação (Estereo)     Minicin attrom panel (black) (     V Zuanais de Gravação (Estereo)     Minicinsatiro Output                                                                                                    |          |
| 1 🖈 .         | / 3              |                                                                                                    |          |
| २ ↔ ३         | *                |                                                                                                    |          |
|               |                  | 0 5 10 15 20 25 30 35 40 45 50 55 1:00 1:05                                                                                                    |          |
|               |                  |                                                                                                    |          |
| × Altas Hori  | as <b>v 1</b> ,0 | 0                                                                                                    | ٦^       |
| Silenciar So  | 0,0              |                                                                                                    |          |
|               | -i,c             |                                                                                                    |          |
| E             | 1,0              |                                                                                                    | -        |
| Stereo, 44100 | Hz 0.0           |                                                                                                    |          |
|               | 1 40             |                                                                                                    |          |
| X Marcos &    | Bar 10           |                                                                                                    |          |
| Silenciar So  | olo              | 📲 haran second and the first second second s                                                                                                    | 411      |
|               | .t 0,0           | - Mina anti-antal-anti-anti-anti-anti-anti-anti-anti-anti                                                                                                    |          |
| E             | D -1,0           | o new way water and the second in the second in the second |          |
| Change 11100  | 1,0              | o a second fill the fill definition and the second the second fill and recent fill and recent fill and r                                                                                                    |          |
| 32-bit flut   | 0,0              |                                                                                                    |          |
|               | 1.10             | a 🗰 a state of the state of the state of t                                                                                                    |          |
| X chuva1      | <b>v</b> 1.0     |                                                                                                    | -        |
| Silenciar So  | olo              |                                                                                                    |          |
| ī             | -in (),(         |                                                                                                    |          |
|               | -1,0             |                                                                                                    | _        |
| Stores 42000  | 1,0              |                                                                                                    |          |
| 32-bit flut   | 0,0              |                                                                                                    |          |
| <b>_</b>      | -1,0             | 0                                                                                                    |          |
|               |                  |                                                                                                    |          |
|               |                  |                                                                                                    |          |
|               |                  |                                                                                                    |          |
|               |                  |                                                                                                    |          |
|               |                  |                                                                                                    | <b>`</b> |
| Project Rat   | te (Hz)          | Ajustar para Posição do Áudio Início e Fim da área selecionada 🗸                                                                                                    |          |
| 44100         | 1                |                                                                                                    |          |
|               |                  |                                                                                                    |          |

Figura 25: Aumentando o Ganho

**2.11.** Seleciona-se a faixa áudio Push\_Ya e em seguida a **Ferramenta Envelope**. Criamse quatro pontos e baixa-se o volume desta pista áudio, como pode verificar na imagem seguinte. Clica-se no botão **Ajustar Zoom ao Projeto** e escuta-se as alterações efetuadas.

| 🛱 podcast_audacity – a 🗾                                                                                                    |
|----------------------------------------------------------------------------------------------------|
| Arquivo Editar Selecionar Egibir Controle Enitas Gene Heltos Agalisar Ajuda                                                                                                    |
| II ▷ II I4 H ●<br>↓ □ · · · · · · · · · · · · · · · · · ·                                                                                                    |
| MME 🗸 🕲 Mic in at front panel (black) ( 🗸 2 Canais de Gravação (Estéreo) 🗸 🐠 Mapeador de som da Microsoft - Output 🗸                                                                                                    |
| III ×/ XCC ∎ ■ ■ ∽ ⊂ € QQQ&<br>Q ↔ *                                                                                                    |
| ▼         5         10         15         20         25         30         35         40         45         50         55         100         115                                                                                                    |
| X Ann from 0.5                                                                                                    |
| 100 0.0                                                                                                    |
|                                                                                                    |
| 5.5 (Sec. 4.15) (Sec. 4.15) (S |
|                                                                                                    |
| X unces 18 v                                                                                                    |
|                                                                                                    |
|                                                                                                    |
| and the second second s |
| Steele 44100r2                                                                                                    |
|                                                                                                    |
| k davat v 1.0                                                                                                    |
| Siecor Sob                                                                                                    |
|                                                                                                    |
|                                                                                                    |
| Dat M                                                                                                    |
|                                                                                                    |
|                                                                                                    |
|                                                                                                    |
|                                                                                                    |
|                                                                                                    |
| Project Rate (Hz) Ajustar para Posição do Áudio Início e Fim da área selecionada 🗸                                                                                                    |
| 4100 v   Designdo v   Designdo v   Designdo v   00 h 00 m 00.000 k   00 h 00 m 00.000 k                                                                                                    |
| Parado. Clique e arrate para mover o limite direito da selecito. (aiustando) (Esc para cancelar)                                                                                                    |

Figura 26: Usando a ferramenta Envelope

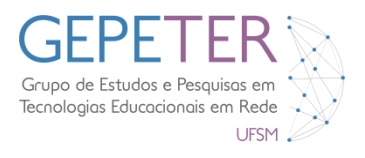

**2.12.** Na barra de menus clica-se em **Arquivo > Importar > Áudio** ou **CTRL+SHIFT+I** e importa-se a faixa áudio *Pollution.mp3*. Com a **Ferramenta Deslizar**, coloca-se o início desta a coincidir com o final da outra faixa (*Push\_Ya*).

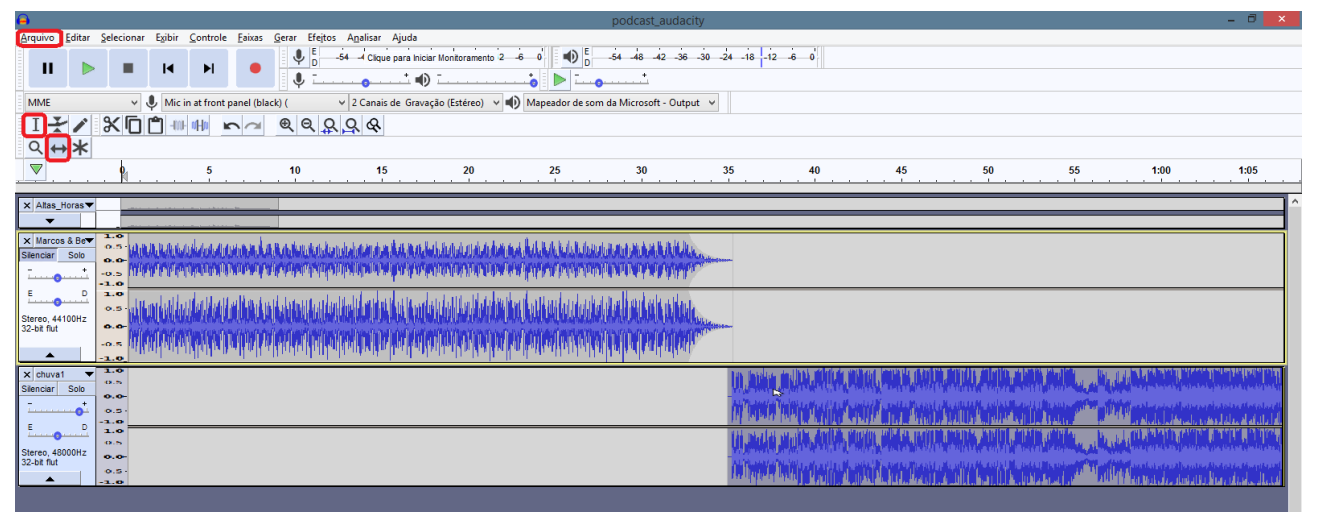

Figura 27: Importando audio

2.13. Como a faixa *Pollution.mp3* tem uma taxa de amostragem de 48000 Hz, será necessário reamostrar esta. Seleciona-se toda a faixa e na barra de menus clica-se Faixas > Alterar Taxa de Amostragem ..., aparecerá uma nova janela e nesta altera-se a Taxa de Amostragem para 44100 Hz. Finaliza-se clicando-se em OK.

| Α                                                                         | podcast_audacity _ 🗗 🛋                                                                                                    |
|---------------------------------------------------------------------------|----------------------------------------------------------------------------------------------------|
| Arquivo Editar Selecionar Exibir Controle Faixas Gerar Efeitos Analisar A | juda                                                                                                    |
| Adicionar Nova                                                            | ▶ Internamento 2 = 6 0 ■ ■ 0 5 = 54 - 48 - 42 - 38 - 30 - 24 - 18 - 12 = 6 0                                                                                                    |
| Mixar                                                                     | · · · · · · · · · · · · · · · · · · ·                                                                                                    |
| MME v V Mic in at front p Alterar Taxa de Amostragem                      | stéreo) v 🌗 Mapeador de som da Microsoft - Output v                                                                                                    |
| I ₹ / S C C + +++ +++ Kemover Faixas                                      |                                                                                                    |
| Q ↔ ★ Mudo/Não-mudo                                                       | •                                                                                                    |
| ▼ - 2,0 - 1,0 0,0 1,0 2,0 3,0 4 Balanço                                   | 20 13.0 14.0 15.0 1                                                                                                    |
| Alinhar Faixas                                                            | Keamostrar                                                                                                    |
| X Audio Vorganizar Faixas por                                             | Nova taxa de amostranem (Hz)                                                                                                    |
| Exibir Sincronia de Faixas (lig/des                                       |                                                                                                    |
|                                                                           |                                                                                                    |
| × Audio V                                                                 |                                                                                                    |
|                                                                           |                                                                                                    |
| x Pollution T 1,0                                                         |                                                                                                    |
|                                                                           | 1. I. In 2016 a characteristic particular contract procession of the contract procession of the second procession of the second procession of the  |
| E D 0.0-                                                                  |                                                                                                    |
| Sharao 48000H + -0.5-                                                     | and the first state of the second state of the second state of the |
| 32-bit flut -1.0                                                          | Middellie Lakebergen (1996) Australia - Miller State Charles and Miller and a state from the state of the                                                                                                    |
| 1,0                                                                       |                                                                                                    |
| 0,5-                                                                      |                                                                                                    |
| 0.0-                                                                      | Melden and and and and and and and and and an                                                                                                    |
| v,0                                                                       | A Martin State of the State of the State of  |
| -0,5-                                                                     | distantia fi a cara di dia cara cara di dia cara di dia di cara di cara di cara di cara di cara di cara di cara                                                                                                    |
| -1,0                                                                      | 1999 DAVEN MYRANNER DAVEN (1990) AND DEPENDENT OF DEPENDENT OF DEPENDENT CONTRACT OF DEPENDENT OF DEPENDENT OF                                                                                                    |

Figura 28: Reamostragem

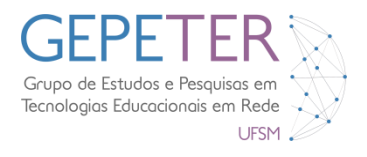

**2.14.** Com a faixa *Pollution.mp3* selecionada ativa-se a Ferramenta Envelope e cria-se um ponto nos **2:42 minutos**. Em seguida, cria-se mais um ponto no início da faixa e move-se este de forma a reduzir-se o volume, tal como pode verificar na imagem que se segue.

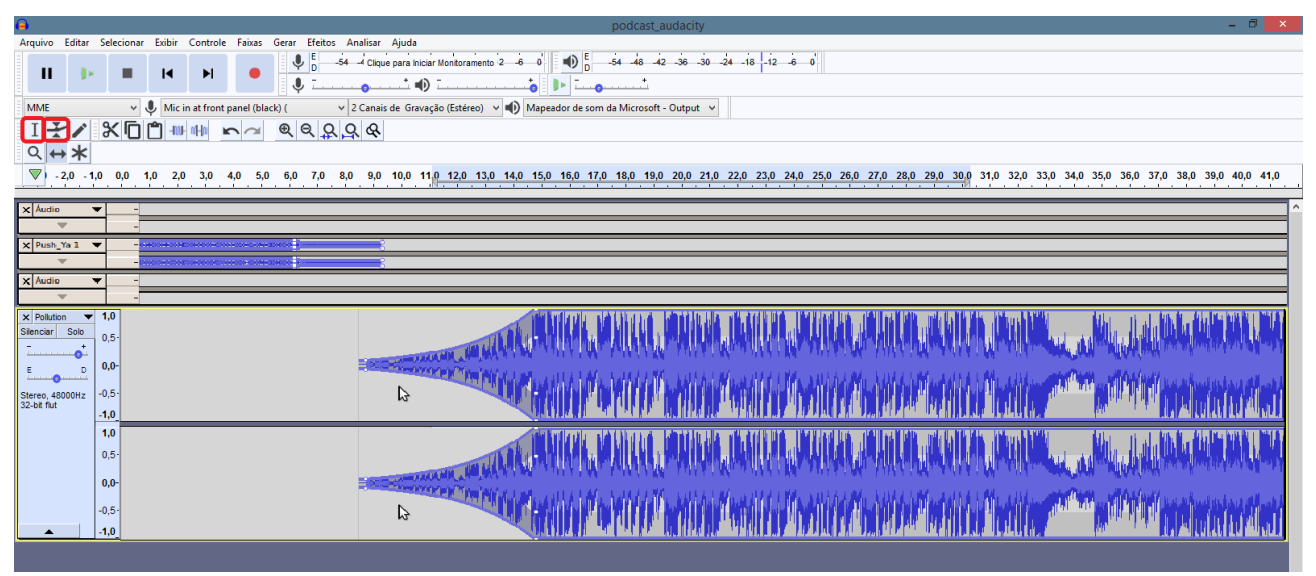

Figura 29: Usando a Ferramenta envelope na faixa Pollution

**2.15.** Clica-se no botão **Silenciar** em todas as faixas para se efetuar a captura da apresentação da última faixa importada. Em seguida aciona-se o botão **Gravar** e introduz-se o comentário, referindo:

Faixa: Pollution Artista: Silence Álbum: Encre Ano: 2005

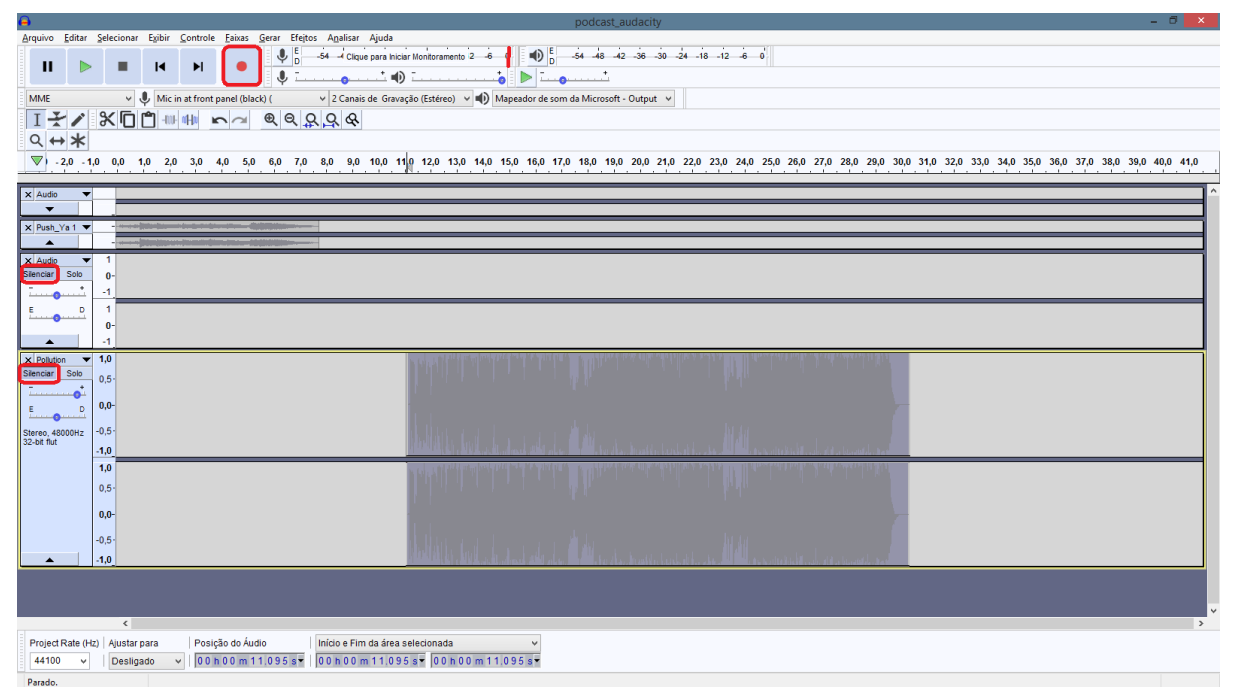

Figura 30: Capturando áudio da última faixa com comentários sobre a faixa anterior.

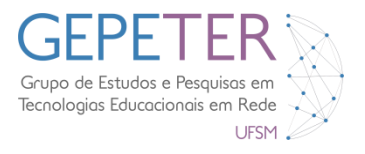

**2.16.** Depois de realizada a captura, aciona-se a **Ferramenta de Seleção** e seleciona-se a amostra da zona da fala. Auxilie-se da **Ferramenta Zoom** para facilitar as seleções.

Após estar selecionada a zona da fala na amostra, clica-se no botão **Silenciar fora** da seleção.

Com a Ferramenta Deslizar coloca-se a amostra nos 2.30 minutos.

Aumenta-se o **Ganho** (valor dB) desta faixa para **+17dB** e desselecione os **Silenciar** de todas as faixas.

| <b>e</b>                | podcast_audacity –                                                                                                    | 0 ×            |
|-------------------------|----------------------------------------------------------------------------------------------------|----------------|
| <u>Arquivo Editar S</u> | ecionar Egibir Controle Eaixas Gerar Efejtos Agalisar Ajuda                                                                                                    |                |
|                         | U = 12 - 24 - 2 Kgue para hickar Monitoramento 2 - 6 - 0 - 10 - 54 - 48 - 42 - 36 - 30 - 24 - 18 - 12 - 6 - 0                                                                                                    |                |
| •••                     |                                                                                                    |                |
| MME                     | v Mile in at froot panel (his/b) v 2 Canaida Gravelo (Ettéro) v Milenaador de som da Microsoft - Dutout v                                                                                                    |                |
|                         |                                                                                                    |                |
|                         |                                                                                                    |                |
| <u> २</u> ↔ <b>ж</b>    |                                                                                                    |                |
| V,0 - 1,0               | dia 1,0 2,0 3,0 4,0 5,0 6,0 7,0 8,0 9,0 10,0 11,0 12,0 13,0 14,0 15,0 16,0 17,0 18,0 19,0 20,0 21,0 22,0 23,0 24,0 25,0 26,0 27,0 28,0 29,0                                                                                                    | 30,0           |
|                         |                                                                                                    |                |
| X Audio                 |                                                                                                    |                |
| Y Duch Val Y            |                                                                                                    |                |
|                         |                                                                                                    |                |
| × Audio 🔻               |                                                                                                    | -              |
| <b>•</b>                |                                                                                                    |                |
| × Pollution - 1         | an an an an an an an an an an an an an a                                                                                                    | TT T           |
| Silenciar Solo          |                                                                                                    | Carl Wine      |
| · ······                | A second second s<br>Second second se<br>Second second second second second second second second second second second second second second second second second second second second second second second second second second second second second second second second second second second second second second second second s<br>Second second second second second second second second second second second second second second second second second second second second second second second second second second second second second second second second second se | W/In           |
|                         | Several production and a several several several several several several several several production of the several several seve                                                                                                    |                |
| Stereo, 48000Hz         |                                                                                                    | MAN NO         |
| 32-bit flut 0           | and the second second second second second second second second second second second second second second second                                                                                                    | and the second |
| 1                       |                                                                                                    | i di Alia      |
| 🗙 Áudio 🔻               |                                                                                                    |                |
| Silenciar Solo          | · · · · · · · · · · · · · · · · · · ·                                                                                                    |                |
|                         |                                                                                                    |                |
| E D                     |                                                                                                    |                |
|                         |                                                                                                    |                |
|                         |                                                                                                    |                |
|                         |                                                                                                    |                |

Figura 31: Resultado da etapa 2.16 com destaque as ferramentas usadas.

**2.17.** Seleciona-se a amostra da primeira faixa (Introdução ao Audacity) com **Ferramenta de Seleção**.

Clica-se no botão **Copiar**. Em seguida coloca-se o cursor nos **4:45 minutos** e clica-se no botão **Colar**.

| 0               |                |                    |                 |                  |                |               |                  |                  |          | podca     | st_aud    | acity |         |            |          |          |        |         |        |      |      | ×    |
|-----------------|----------------|--------------------|-----------------|------------------|----------------|---------------|------------------|------------------|----------|-----------|-----------|-------|---------|------------|----------|----------|--------|---------|--------|------|------|------|
| <u>A</u> rquivo | <u>E</u> ditar | <u>S</u> elecionar | E <u>x</u> ibir | <u>C</u> ontrole | <u>F</u> aixas | <u>G</u> erar | Efe <u>i</u> tos | A <u>n</u> alisa | ir Aju   | da        |           |       |         |            |          |          |        |         |        |      |      |      |
| п               |                |                    | I               | ►I               |                | ļ             | D -5             | -4 Cli           | que para | Iniciar M | onitorame | nto 2 | 6 0     |            | -54      | 48 -42   | -36 -3 | 0 -24 - | 18 -12 | 6 0  |      |      |
|                 |                |                    |                 |                  |                | Ļ             | <u> </u>         | 0                | †        | •         |           |       | -0      | <u> </u>   | <u>9</u> | <u> </u> |        |         |        |      |      |      |
| MME             |                | ~                  | 🗣 Mic           | in at front      | panel (bla     | ack) (        | ~                | 2 Can            | ais de ( | Bravação  | (Estéreo  | ) 🗸 🕪 | ) Mapea | dor de soi | m da Mie | rosoft - | Output | ~       |        |      |      |      |
|                 | - /            | 20                 | <b>-</b> 10     | F NHO F          | $\sim$         | Ð             | ର୍ ଠୁ            | ଦ୍               | 3        |           |           |       |         |            |          |          |        |         |        |      |      |      |
| <u>२</u> +      | + *            |                    |                 |                  |                |               |                  |                  |          |           |           |       |         |            |          |          |        |         |        |      |      |      |
| ,0              | - 1,0          | . 0,0              | 1,0             | 2,0              | 3,0            | 4,0           | 5,0              | 6 <b>,0</b>      | 7,0      | 8,0       | 9,0       | 10,0  | 11,0    | 12,0       | 13,0     | 14,0     | 15,0   | 16,0    | 17,0   | 18,0 | 19,0 | 20,0 |
| X Audio         | _              | 10                 |                 |                  |                |               |                  | _                |          |           |           |       |         |            |          |          |        |         |        |      |      |      |
| Silenciar       | Solo           |                    |                 |                  |                |               |                  |                  |          |           |           |       |         |            |          |          |        |         |        |      |      |      |
|                 |                | 0,0-               |                 |                  |                |               |                  |                  |          |           |           |       |         |            |          |          |        |         |        |      |      |      |
| E               | D              | -1,0               |                 |                  |                | -             |                  |                  | _        | _         |           |       |         |            |          |          |        |         |        |      |      |      |
|                 |                | 1,0                |                 |                  |                |               |                  |                  |          |           |           |       |         |            |          |          |        |         |        |      |      |      |
| Stereo, 44      | 100Hz          | 0,0-               |                 |                  |                |               |                  |                  |          |           |           |       |         |            |          |          |        |         |        |      |      |      |
|                 |                | -1,0               |                 |                  |                |               |                  |                  |          |           |           |       |         |            |          |          |        |         |        |      |      |      |

Figura 32: Resultado do processo da etapa 2.17 com destaque as ferramentas usadas.

**2.18.** Clica-se no botão **Ajustar Zoom ao projeto** e no botão **Ir para o início** e ouça o podcast que acabou de editar. Grava-se mais uma vez o projeto, operação que deve-se fazer obrigatoriamente ao longo do trabalho.

Na barra de menus clica-se em Editar > Selecionar > Selecionar Tudo.

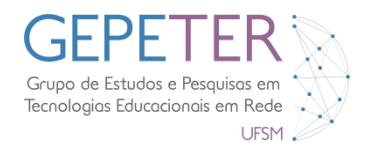

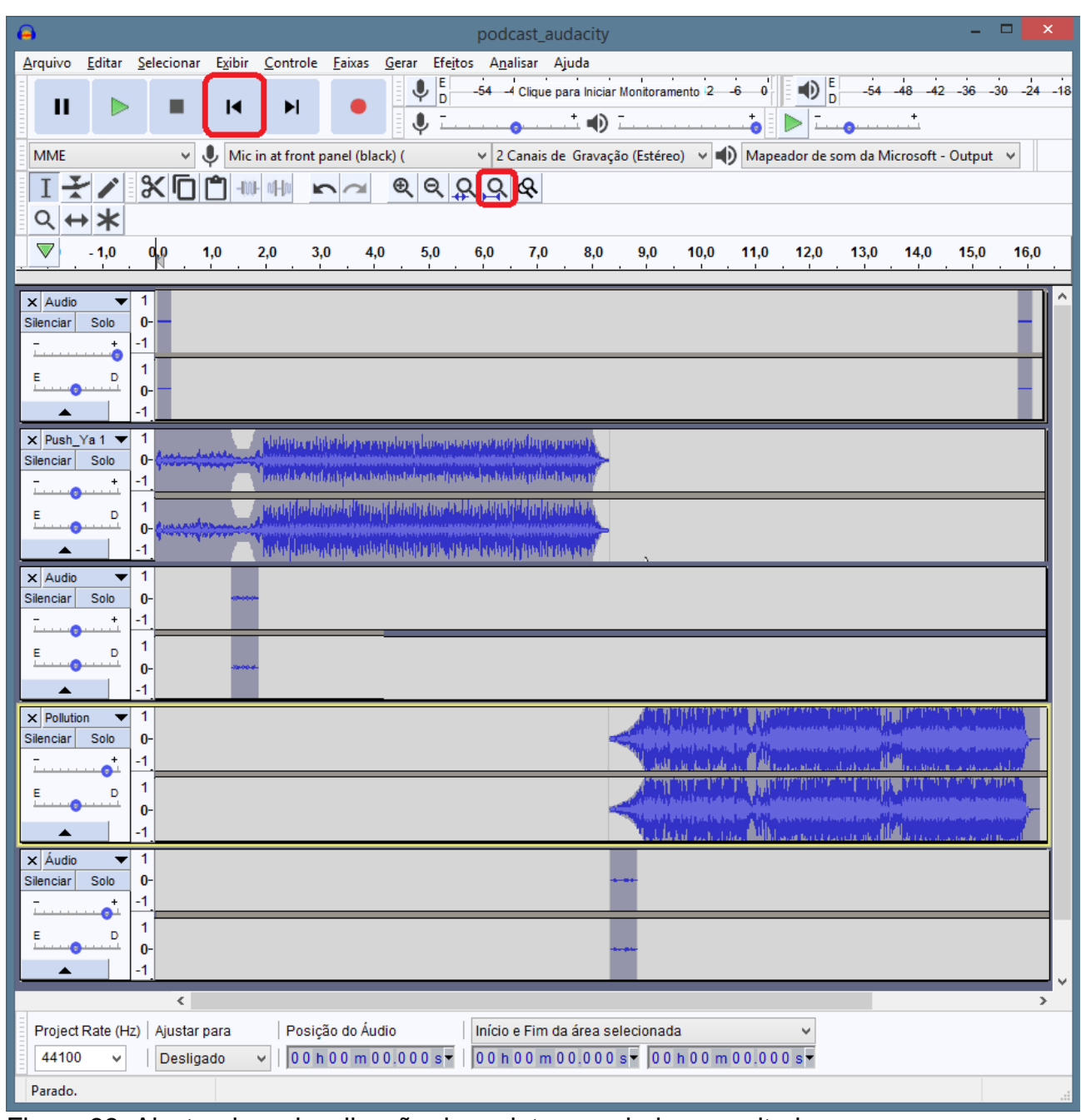

Figura 33: Ajustando a visualização do projeto e ouvindo o resultado.

**2.19.** Clica-se na barra de menus em **Efeitos > Equalização**. Aparecerá uma nova janela a indicar que não foram encontradas curvas pré-definidas e clica-se **OK**.

Como o produto criado se trata de um Podcast, atendendo que a maioria dos reprodutores de MP3 não têm grande qualidade de áudio (reproduzem maioritariamente os médios, e menos os graves e mínimos), o Gráfico da Equalização será em forma de V.

Clica-se no botão **Desenhar Curvas** e fazem-se vários pontos entre os **20 Hz** e os **100 Hz (graves)**, e dos **1000 Hz** para cima (mínimos). Depois, arrastam-se esses pontos à semelhança da imagem abaixo, criando-se assim uma ligeira curva no gráfico.

Feito isto, clica-se **OK**.

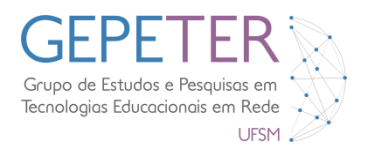

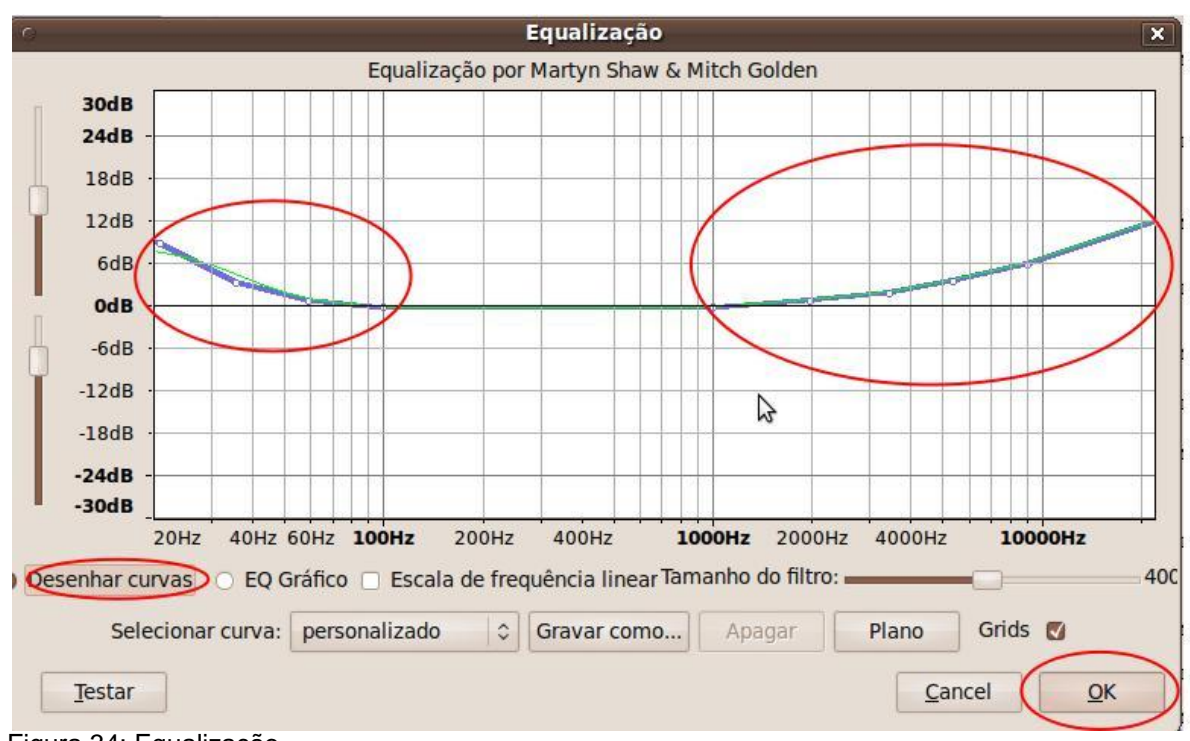

Figura 34: Equalização

**2.20.** Clica-se no botão **Ir para o início** e escuta-se novamente o Podcast, a fim de se verificar se tudo correu bem com a **Equalização**. Salva-se novamente o projeto.

Por último, exporta-se o projeto para um arquivo de áudio. Clica-se na barra de menus em Editar > Selecionar > Selecionar Tudo e, depois, clica-se na barra de menus em Arquivo > Exportar.

Feito isto, aparecerá uma janela para **Editar Metadados**. Faz-se duplo clique com o botão esquerdo do mouse para preencher/ alterar os campos:

Nome do Artista: seu nome; Nome da faixa e Nome do Álbum: Introdução ao Audacity; Número de faixa: 1; Ano: 2010 Género: Podcast Para finalizar o preenchimento dos Metadados clica-se OK.

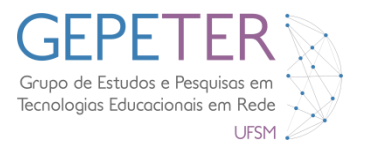

| Use as setas do teclado | o (ou Enter após editar) para navega       | r entre os campos. |  |  |  |
|-------------------------|--------------------------------------------|--------------------|--|--|--|
| Tag:                    | Valor da Tag                               |                    |  |  |  |
| Nome do artista         | Votek                                      |                    |  |  |  |
| Nome da faixa           | Introdução ao Audacity                     |                    |  |  |  |
| Nome do Álbum           | Introduçao ao Audacity                     |                    |  |  |  |
| Número da faixa         | 1                                          |                    |  |  |  |
| Ano                     | 2005                                       |                    |  |  |  |
| Gênero                  | podcast                                    | 3                  |  |  |  |
| Comentários             | http://www.jamendo.co                      |                    |  |  |  |
|                         |                                            |                    |  |  |  |
|                         |                                            |                    |  |  |  |
| A                       | dicionar <u>R</u> emover <u>L</u> impa     | ar                 |  |  |  |
| Gêneros                 | Modelo                                     |                    |  |  |  |
| Editar Rese             | e <u>t</u> <u>C</u> arregar <u>G</u> ravar | Ajustar padrão     |  |  |  |
|                         |                                            |                    |  |  |  |

Figura 35: Editando os metadados

**2.21.** Aparecerá uma nova janela para efetuarem-se alterações no nome do arquivo, indicar-se a localização do seu armazenamento e ainda escolher o formato em que se deseja exportar o áudio.

Como se trata de um podcast, os formatos compactados são os mais aconselhados, pois estes são mais leves, ou seja, maior velocidade em se fazer os Uploads e Downloads da Internet. A seguir serão abordados alguns dos formatos que o Audacity pode exportar:

Formato WAV (Microsoft) 16 bit PCM (não-comprimido)

| <b>e</b>                             | A Exportar áudio |               |                     |                      |       |          |  |  |  |  |
|--------------------------------------|------------------|---------------|---------------------|----------------------|-------|----------|--|--|--|--|
| <u>S</u> alvar em:                   | 😥 videos         |               | ~                   | G 🤌 📂 🛄 -            |       |          |  |  |  |  |
| Ca.                                  | Nome             | Nú            | Título              | Artistas partici     | Álbum |          |  |  |  |  |
| Locais recentes                      |                  |               | Nenhum item cor     | responde à pesquisa. |       |          |  |  |  |  |
| Área de<br>Trabalho                  |                  |               |                     |                      |       |          |  |  |  |  |
| Bibliotecas                          |                  |               |                     |                      |       |          |  |  |  |  |
| Meu<br>computador                    |                  |               |                     |                      |       |          |  |  |  |  |
|                                      | Nome:            | Altas_Horas_c | om_Cristo.wav       |                      | ~     | Salvar   |  |  |  |  |
| Rede                                 | <u>T</u> ipo:    | WAV (Microsof | ft) PCM assinado 16 | bit                  | · ·   | Cancelar |  |  |  |  |
| Opções de Formato                    |                  |               |                     |                      |       |          |  |  |  |  |
| Não há opções específicas de formato |                  |               |                     |                      |       |          |  |  |  |  |

Figura 36: Exportando o arquivo em Formato WAV 16 bits.

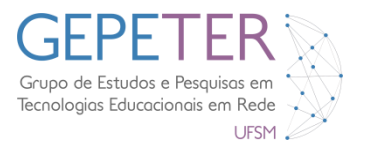

Formato Flac (não-compactado);

| <u>_</u>            |               | E                    | xportar áudi  | 0        |                  |       | >        |
|---------------------|---------------|----------------------|---------------|----------|------------------|-------|----------|
| <u>S</u> alvar em:  | 🔝 videos      |                      | ~             | G 🦻      | ⊷ 🝽 🔁            |       |          |
| œ                   | Nome          | ^ Nú *               | Título        |          | Artistas partici | Álbum |          |
| Locais recentes     |               | Ne                   | nhum item cor | responde | à pesquisa.      |       |          |
| Área de<br>Trabalho |               |                      |               |          |                  |       |          |
| Bibliotecas         |               |                      |               |          |                  |       |          |
|                     |               |                      |               |          |                  |       |          |
| Meu<br>computador   |               |                      |               |          |                  |       |          |
|                     | Nome:         | Altas_Horas_com      | _Cristo_flac  |          |                  | ~     | Salvar   |
| Rede                | <u>T</u> ipo: | Arquivos FLAC        |               |          |                  | ~     | Cancelar |
| Opções de Forr      | nato          |                      |               |          |                  |       |          |
|                     |               | Nível:               | 5             |          | ~                |       |          |
|                     |               | Profundidade dos bit | s: 16 bit     |          | ~                |       |          |
|                     |               |                      |               |          |                  |       |          |

Figura 37: Exportando o arquivo em format Flac

Formato Ogg Vorbis (arquivo compactado equiparado ao MP3)

| <b>e</b>                |               |                           | Exportar áudio         |                  |       | ×        |
|-------------------------|---------------|---------------------------|------------------------|------------------|-------|----------|
| <u>S</u> alvar em:      | 🔡 videos      |                           | ✓ Ø (                  | ⊅ 📂 🛄 ד          |       |          |
| œ.                      | Nome          | Nú                        | Título                 | Artistas partici | Álbum |          |
| Locais recentes         |               |                           | Nenhum item correspond | de à pesquisa.   |       |          |
| Área de<br>Trabalho     |               |                           |                        |                  |       |          |
| Bibliotecas             |               |                           |                        |                  |       |          |
| Meu<br>computador       |               |                           |                        |                  |       |          |
|                         | Nome:         | Altas_Horas_c             | om_Cristo.ogg          |                  | [     | Salvar   |
| Rede                    | <u>T</u> ipo: | Arquivos Ogg <sup>1</sup> | Vorbis                 |                  | ~     | Cancelar |
| Opções de Forr          | nato          |                           |                        |                  |       |          |
| Qualidade: <sup>0</sup> |               |                           | 5                      |                  |       | 10       |

Figura 38: Exportando o arquivo em format Ogg Vorbis

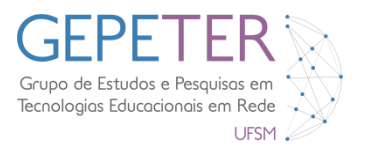

### Formato MP3 (arquivo compactado)

Após selecionado este formato, clica-se nas **Opções**, e define-se o **Modo da taxa de bits** como constante, a **Qualidade** em 128 Kbps e o **Modo de canal** em Estéreo.

| <b>e</b>                                                                                 |                                                                                                    |                               | Exportar áudi  | 0                   |           | × |  |  |  |
|------------------------------------------------------------------------------------------|----------------------------------------------------------------------------------------------------|-------------------------------|----------------|---------------------|-----------|---|--|--|--|
| <u>S</u> alvar em                                                                        | : 🔝 videos                                                                                                    |                               | ~              | G 🦻 📂 🛄 -           |           |   |  |  |  |
| (Han)                                                                                    | Nome                                                                                                    | Nú                            | Título         | Artistas partici    | Álbum     |   |  |  |  |
| Locais recentes                                                                          | audio-descol<br>à audio-slide2.<br>à audio-slide3.                                                                          | ntos<br>mp3<br>mp3            |                |                     |           |   |  |  |  |
| Área de<br>Trabalho                                                                      | audio-slide4-<br>audio-slide4-<br>audio-slide5.<br>audio-slide6-<br>audio-slide6-                                           | ·dad<br>·inve<br>mp3<br>·avis |                |                     |           |   |  |  |  |
| Bibliotecas                                                                              | <ul> <li>audio-slide6</li> <li>audio-slide6</li> <li>audio-slide7.</li> <li>audio-slide8.</li> <li>audio-slide8.</li> </ul> | ·dad<br>·inve<br>mp3<br>mp3   |                |                     |           |   |  |  |  |
| Meu<br>computador                                                                        | 🛓 audio-slide9.                                                                                                    | mp3<br>o de                   |                |                     |           |   |  |  |  |
|                                                                                          | Nome:                                                                                                    | Altas_Horas_c                 | om_Cristo.mp3  | ✓ Salv              | var       |   |  |  |  |
| Rede                                                                                     | <u>T</u> ipo:                                                                                                    | Arquivo MP3                   | ✓ Canc         | elar                |           |   |  |  |  |
| Opções de Formato<br>Modo da Taxa de Bits: O Predefinicão O Variável O Média O Constante |                                                                                                    |                               |                |                     |           |   |  |  |  |
|                                                                                          | Qualidade 192 kbps                                                                                                    |                               |                |                     |           |   |  |  |  |
|                                                                                          | Velocidade Variável                                                                                                    | Rápido                        |                |                     | ~         |   |  |  |  |
|                                                                                          | Modo de Canal:                                                                                                    | Joint Est                     | stéreo OEstére | o Forçar exportação | o em mono |   |  |  |  |

Figura 39: Exportando o arquivo em formato MP3

Para exportar este exercício escolhe-se o **Formato MP3**, definem-se as opções e finaliza-se clicando em **Salvar.** 

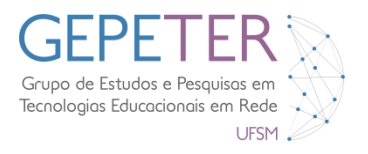

#### DADOS DA OBRA ORIGINAL

Título: Introdução ao Audacity: Criação de Podcasts Autor: Mário Araújo (frost-votek@hotmail.com) Data: 2010 Edição/Publicação: Associação Ensino Livre e OpenLab ESEV (ESE Viseu) Links:

#### \_\_\_\_\_

#### Músicas utilizadas na construção do Podcast:

- http://www.jamendo.com/en/download/album/395/?output=contentonly
- http://www.jamendo.com/en/download/album/992/?output=contentonly

Na elaboração deste tutorial foram utilizadas músicas dos álbuns:

- "Trans New Wave" de ADC Level (http://www.jamendo.com/en/album/992)
- "Encre" de Silence (http://www.jamendo.com/en/album/395)

A licença do tutorial não se aplica a estes recursos. Caso pretenda utilizar os mesmos recursos, consulte as respectivas licenças.

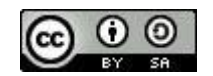

#### Esta obra está licenciada sob uma Licença Creative Commons Atribuição-Partilha 3.0

Pode copiar, distribuir, exibir e criar obras derivadas a partir deste documento. As novas obras devem dar crédito ao autor original e se alterar, transformar, ou criar outra obra com base nesta, só poderá distribuir a obra resultante através de uma licença idêntica a esta.

Mais informações sobre a licença: http://creativecommons.org/licenses/by-sa/3.0/